### ①JSPS Electronic Application System(科研費電子申請システム) Click on「研究者ログイン」or 「Researchers login」.

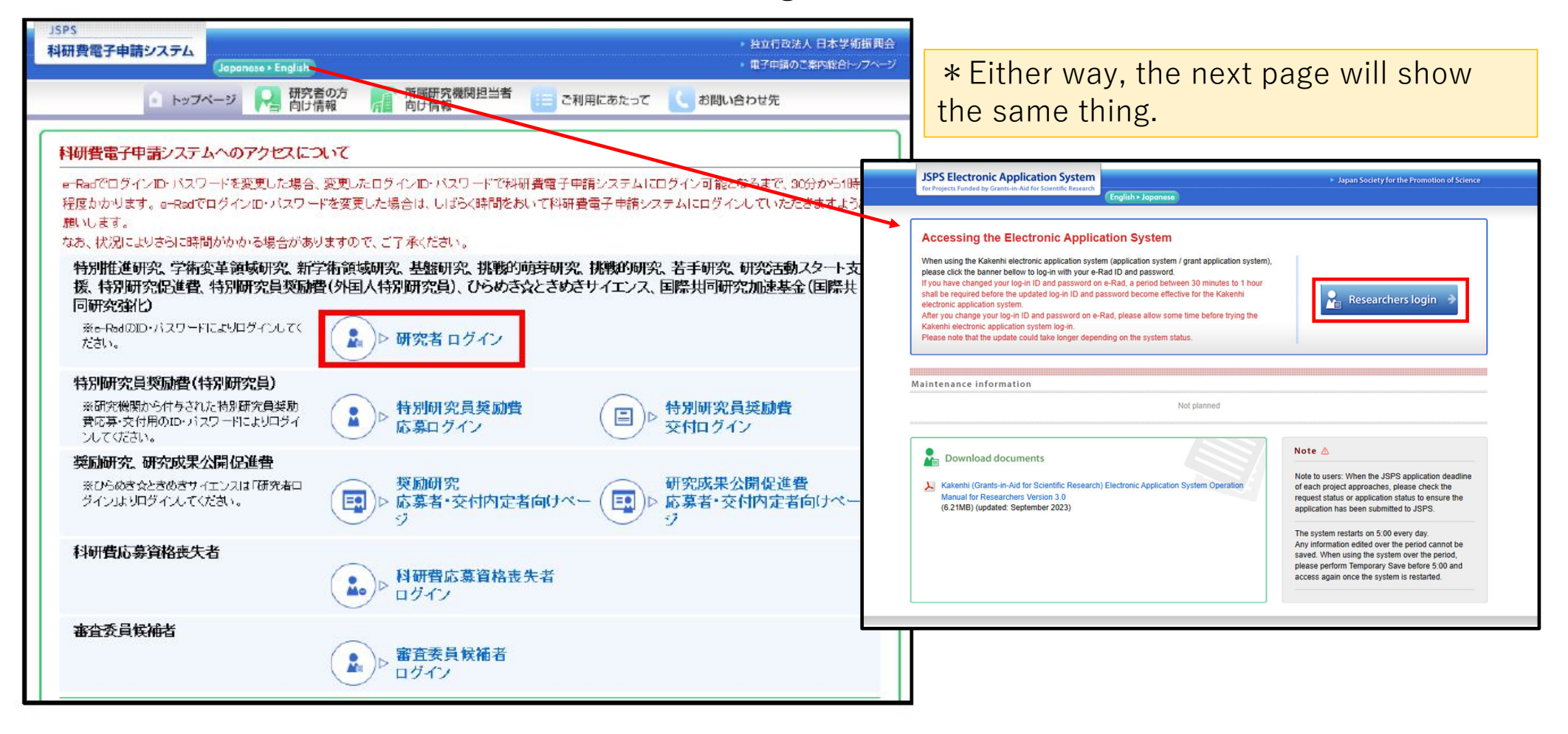

### 2 Please log in using the same ID and password as e-Rad.

| JSPS<br>科研費電子申請システム<br>応募者ログイン<br>Applicant Login                                                                                                    | If you have forgotten your e-Rad ID and password, please contact the Educational Planning and Research Promotion Office.      |
|----------------------------------------------------------------------------------------------------|----------------------------------------------------------------------------------------------------|
| ID<br>バスワード<br>(Password)<br>※ e-Radのログインロ・バスワードを入力してください。<br>※ e-Radのログインロ・バスワードを入力してください。<br>※ e-Radのログインロ・バスワードを入力してください。<br>※ e-Radのログインロ・バスワードを入力してください。<br>※ e-Radのログインロ・バスワードを入力してください。<br>※ e-Radのログインロ・バスワードを入力してください。<br>※ e-Radのログインロ・バスワードを入力してください。<br>※ e-Radのログインロ・バスワードを入力してください。<br>※ e-Radのログインロ・バスワードを入力してください。<br>※ e-Radのログインロ・バスワードを入力してくたさい。<br>※ e-Radのログインロ・バスワードを入力してくたさい。<br>※ e-Radのログインロ・バスワードを入力してくたさい。<br>※ e-Radのログインロ・バスワードを入力してくたさい。<br>※ e-Radのログインロ・バスワードを入力してくたさい。<br>※ e-Radのログインロ・バスワードを入力してくたさい。 | ○ID: We can tell you it, if necessary.<br>○パスワード:<br>You must first decide a new password, the<br>we can reset your password. |
|                                                                                                    |                                                                                                    |

### ③ Click on 「交付内定・決定後の手続きを行う」.

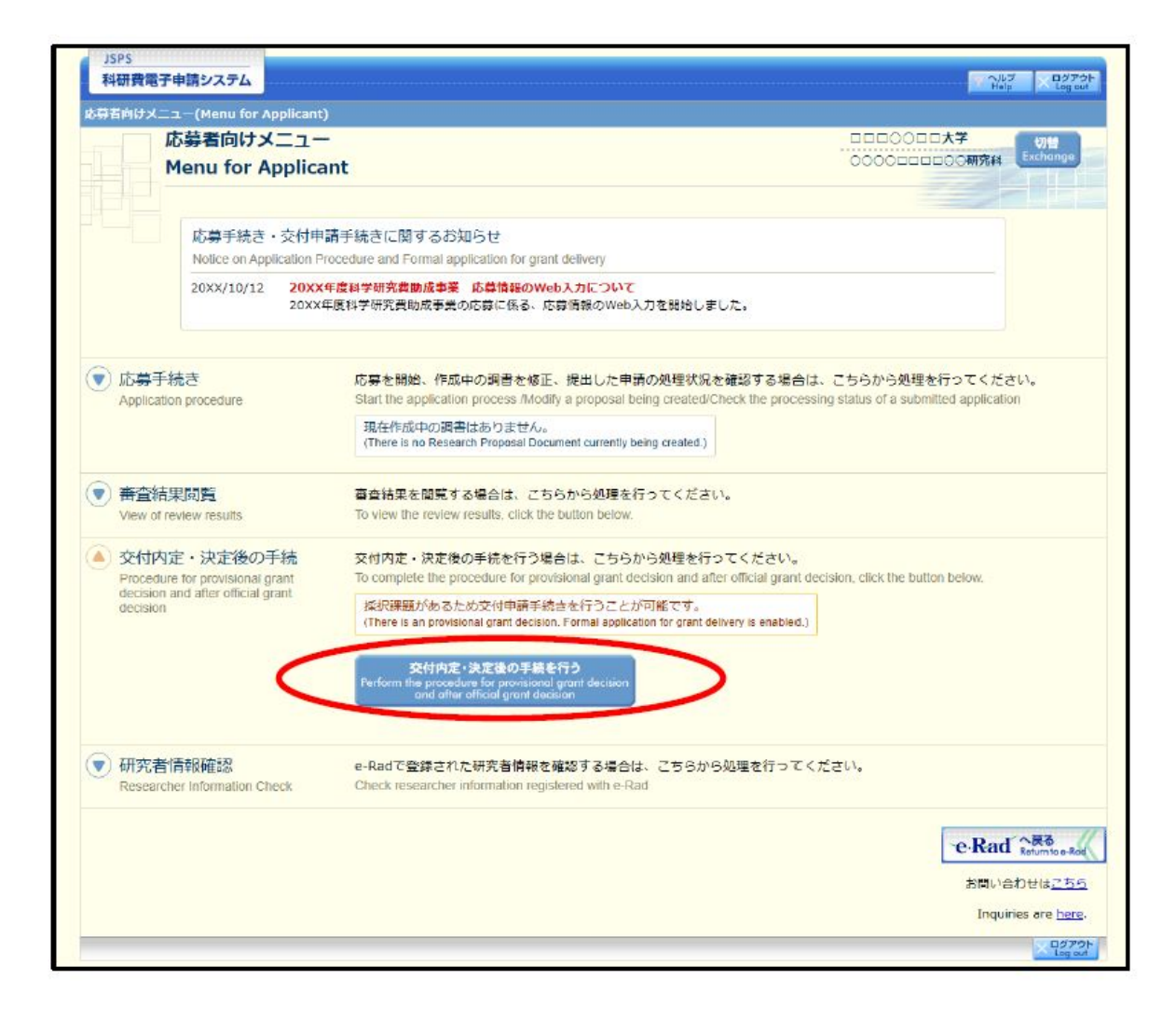

④The screen will change to the "接続しています(Connecting)" screen, Please wait a moment.

| JSPS<br>科研費 | 電子申請システム                                                                                                    |
|-------------|----------------------------------------------------------------------------------------------------|
|             | 接続しています                                                                                                    |
|             | ● ● ● ● しばらくお待ちください ● ● ● ●                                                                                          |
|             | ※1 分経過しても面面が切り替わらない場合は、コールセンター(連結先:0120-556739)へお問い合わせください。<br>受付時間 9:30~1 7:30(土曜日、日曜日、国民の祝日及び年末年始(12月29日~1月3日)を除く) |
|             |                                                                                                    |
| -           |                                                                                                    |
|             |                                                                                                    |

(5) The "Points for Verification Pledge the Maintenance of Propriety in Research Activities and Appropriate Use of Research Grants" screen will be displayed.  $\rightarrow$  Please check all boxes.

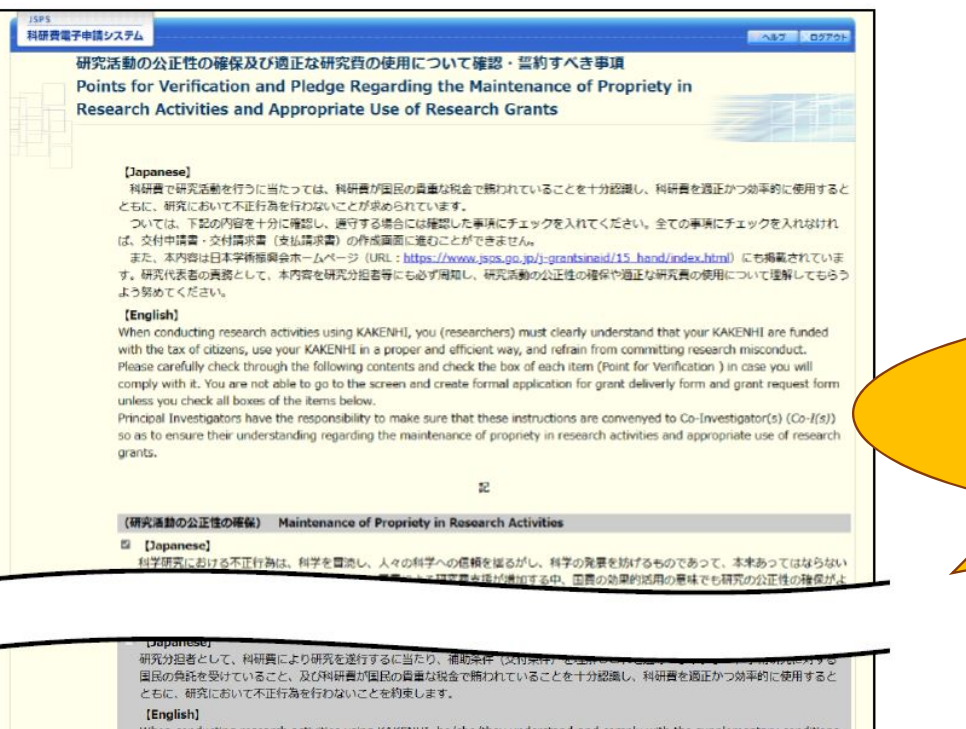

When conducting research activities using KAKENHI, he/she/they understand and comply with the supplementary conditions (funding conditions) as a Co-Investigator. Also, he/she/they clearly recognize that citizens have placed trust in scientific research and that KAKENHI are funded with their tax, and he/she/they therefore use KAKENHI in a proper and efficient way and refrain from committing research misconduct during my research as a Co-Investigator.

0070

※研究組織に研究分担者がいない場合には、以下をチェックしてください。 If your project members do not include (a) Co-Investigator(s), please check the box below. [Japanes] 研究分理者はいません。

[English]

My project members do not include (a) Co-Investigator(s).

Once all items have been ☑'d, the "次へ進む(Next)" button can be pressed.

### ⑥ Click on "課題状況の確認".

| 申請                                                                 | 諸向け                        | -L=X                                                                    |                                                                                                    | 〇〇大学<br>〇〇研究科<br>Exchange                 |
|--------------------------------------------------------------------|----------------------------|-------------------------------------------------------------------------|----------------------------------------------------------------------------------------------------|-------------------------------------------|
| <注意事項><br>・ 交付内定さ<br>・ すでに作成<br>・ すかに作成                            | れた研究課題<br>した申請書等<br>に作成する様 | 情報を表示します。交付申請書の作成を開<br>を修正・確認する場合は、該当する研究課<br>式(支払請求書や実施状況報告書など)に<br>ます | 始できる状態になると、「状況」欄に「交付申請情報入力」<br>「題の「状況」機の「 <mark>課題状況の確認」</mark> ボタンをクリックして<br>こついては、該当する研究課題の「状況」機の「 <mark>課題状況の</mark> 解 | ボタンが表示されます。<br>ください。<br>認」ボタンをクリックした先の画面で |
| 手続きを行                                                              | うことができ                     | Q. ¥ 6                                                                  |                                                                                                    |                                           |
| <ul> <li>大市区足板</li> <li>手続きを行</li> <li>課業番号</li> </ul>             | うことができ<br>区小               | 研究種目                                                                    | 研究課題名                                                                                                    | nur                                       |
| <ul> <li>大内状足後<br/>手続きを行</li> <li>課題番号</li> <li>9K12345</li> </ul> | うことができ<br>区小<br>基金         | 研究被目<br>20XX年度 基整研究(C)                                                  | 研究課題名<br>ママのロロロロに関する研究                                                                                                    | 課題状況の確認                                   |

You will see all the information you have about your research funding. Click on "課題状況の確認" for research proposals to be continued next year. (Your assignment number will be included in the email.) ※If your research project number has a "K" in it.

### ⑦「必ず提出する書類」— Click on "Enter" (green button) in the "支払請求" field.

| 料研     | <sub>党電子申請</sub> :<br>ltメニュー><br>課題: | <sup>システム</sup><br>1980年<br>管理(学術研 | 究助成基                    | 金助成金)            |                      |                                                             |                                                                   |      | AU7 027                                            | 7915         |                                                           |
|--------|--------------------------------------|------------------------------------|-------------------------|------------------|----------------------|-------------------------------------------------------------|-------------------------------------------------------------------|------|----------------------------------------------------|--------------|-----------------------------------------------------------|
|        | <u>.</u>                             | ·走履歴等                              |                         | ▼研究組織            | 8                    | ▼交付                                                         | (予定) 疆                                                            | (    | In th<br>subr                                      | nis c<br>mit | case, you need to prepare and<br>a "支払請求書" for "FY 2025". |
| 医小脑    | 3388                                 | 研究接口                               | 成百度分                    | 丙尿研究体现名          | 105 · 85             | 研究者兼要                                                       | 研究代表者名                                                            |      | <b>※</b> Υοι                                       | u mu         | nust submit a "支払請求書" to accept                           |
| 基金     | 17K12345                             | 2017年度 基盤研<br>究(C)                 | 一般 🗆                    | 四大学              | 教育学部 教授<br>● 伊正      | 10100001                                                    | 漢字         フリガナ           交付         ユウフ           太郎         タロウ | 研究中  | Tesea                                              | ircii        |                                                           |
| 研究     | t <del>波</del> 動名                    | 和文 ⊽⊽⊄<br>英文 Study                 | 0000000<br>y of XXXXXXX | 出する研究<br>KXX     |                      |                                                             |                                                                   |      |                                                    |              |                                                           |
| のず提出   | はする書類                                | 必ず提出                               | 出する書                    | 書類→Doc           | cuments <sup>-</sup> | that must                                                   | be submitte                                                       | d.   |                                                    |              |                                                           |
|        |                                      |                                    |                         | 文付中訪書<br>〔D-2-1〕 |                      | 支<br>〔D-4<br>安更交付申<br>〔                                     | 认請求書<br>- 1、〒-2-1〕<br>請書兼支払請求書<br>〒-2-2]                          |      | 実施状況報告書<br>【F-6-1、F-7-1】<br>実績報告書<br>【F-6-2、F-7-2】 |              |                                                           |
| 2017年8 | ₽.                                   |                                    | 学振受理<br>送信              | (1版) 2017年       | [4月19日学振へ            | 学振受理 (1版)<br>送信<br>(1)(1)(1)(1)(1)(1)(1)(1)(1)(1)(1)(1)(1)( | 2017年4月19日学振へ                                                     | 握出予定 |                                                    |              |                                                           |
| 2018年月 | Ξ.                                   |                                    |                         |                  | <                    | 2.35 提出期間:2018年                                             | 2月1日~2018年2月28日                                                   | 提出予定 |                                                    |              |                                                           |
| 201948 | 度                                    |                                    |                         |                  |                      | 提出予定                                                        |                                                                   | 提出予定 |                                                    |              |                                                           |

(8) "Points for Verification Regarding the Completion of Research Ethics Education Coursework, etc." screen will be displayed.  $\rightarrow$  Please confirm and  $\square$  then click "Next".

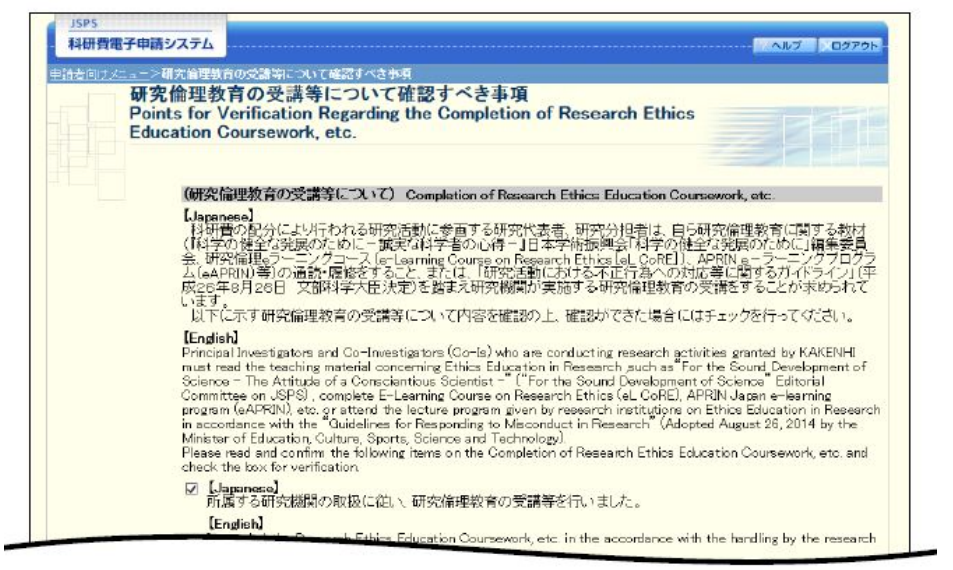

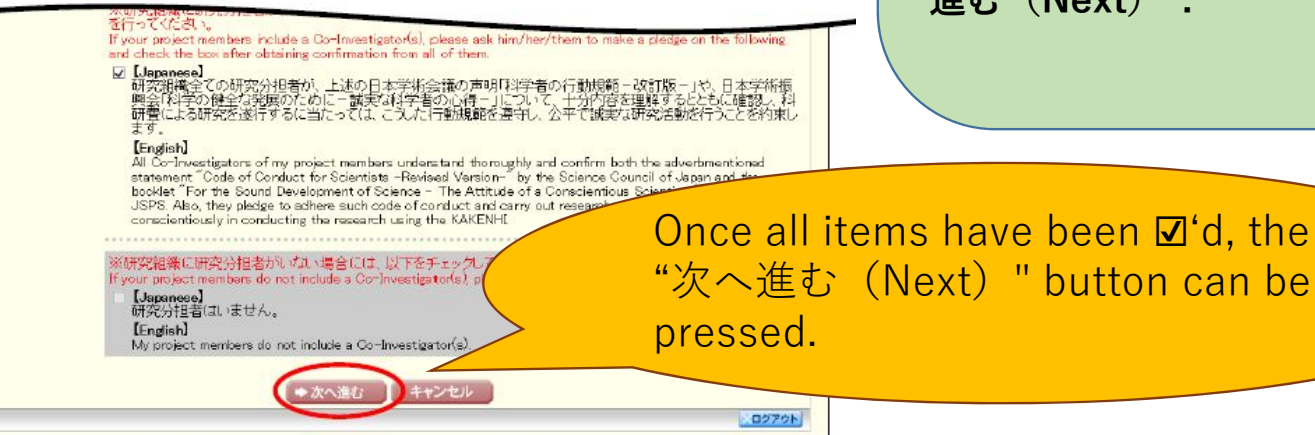

The University requires researchers to attend "Research Ethics Education" once every three years. The certificate is valid until the end of the third year.

EX)  $\cdot$  Last attended in 2022  $\rightarrow$  The certificate is valid until the end of March 2025.

The course is managed by the Educational Planning and Research Promotion Division, so even if you need to take the course again in 2025, please click ☑ and click "次へ 進む (Next) ".

### 9 "Entry of Invoice Information" screen will be displayed.

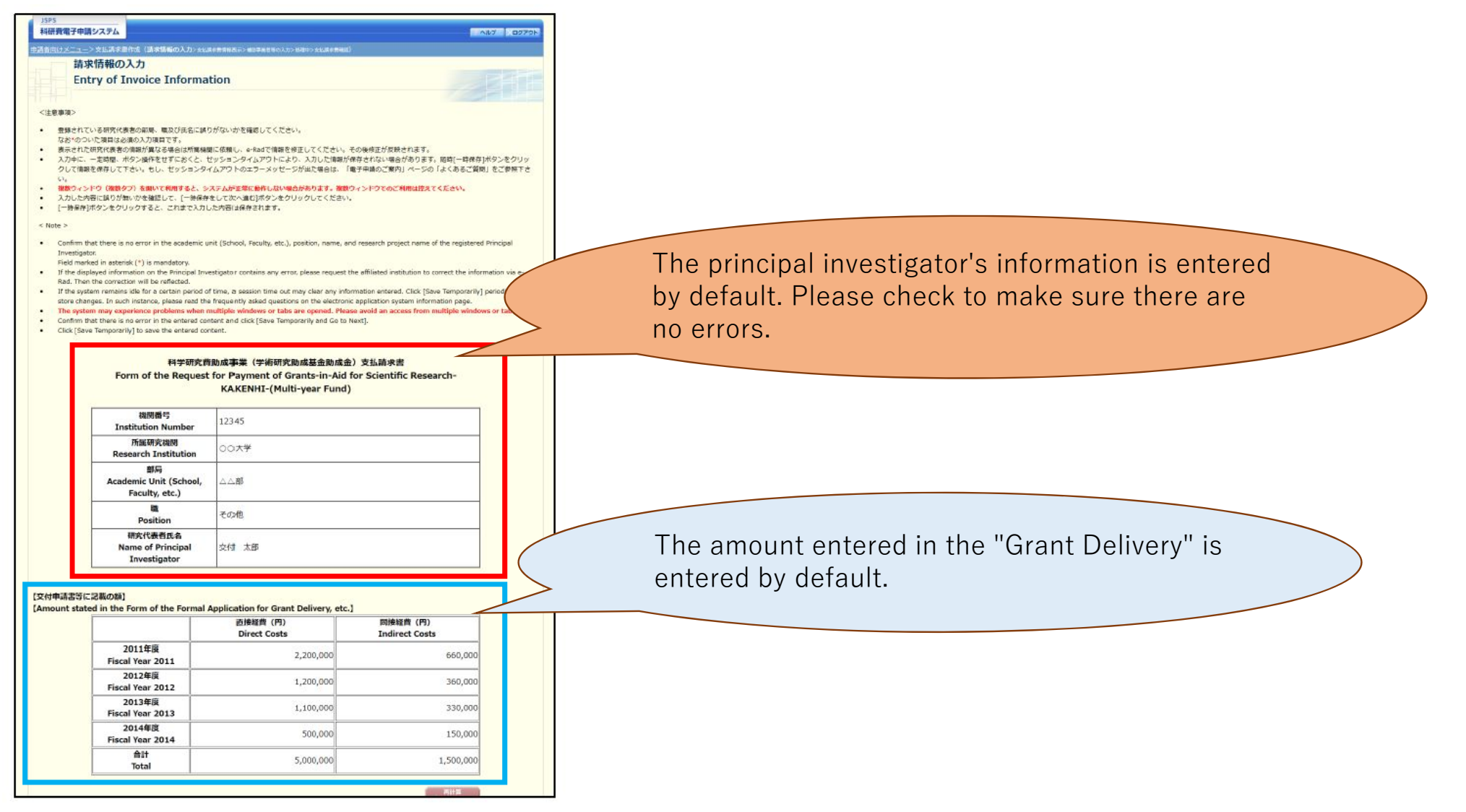

### 10 "Invoiced amount" screen will be displayed.

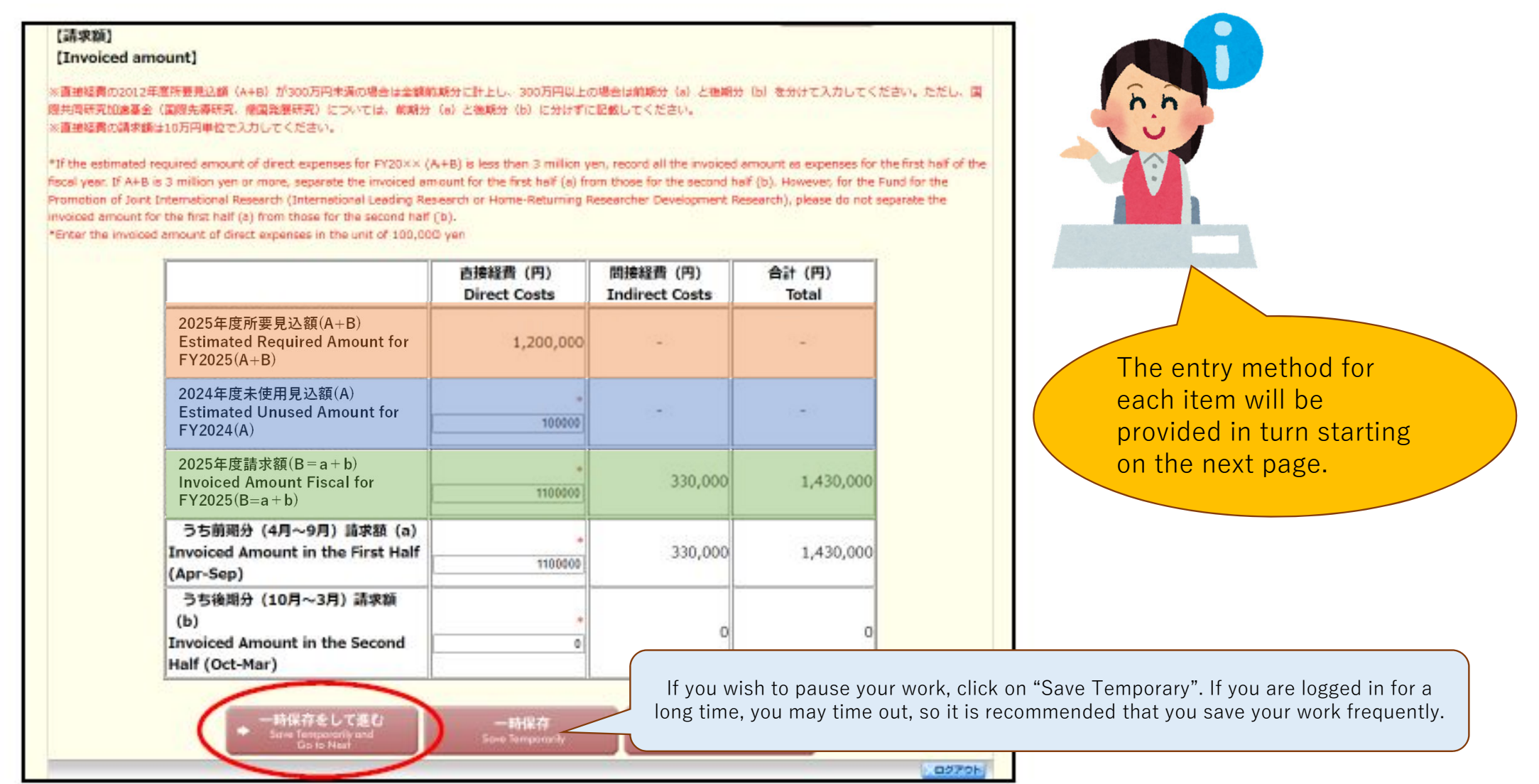

### (1) First, enter the **"Estimated Unused Amount for FY2024** (A) ".

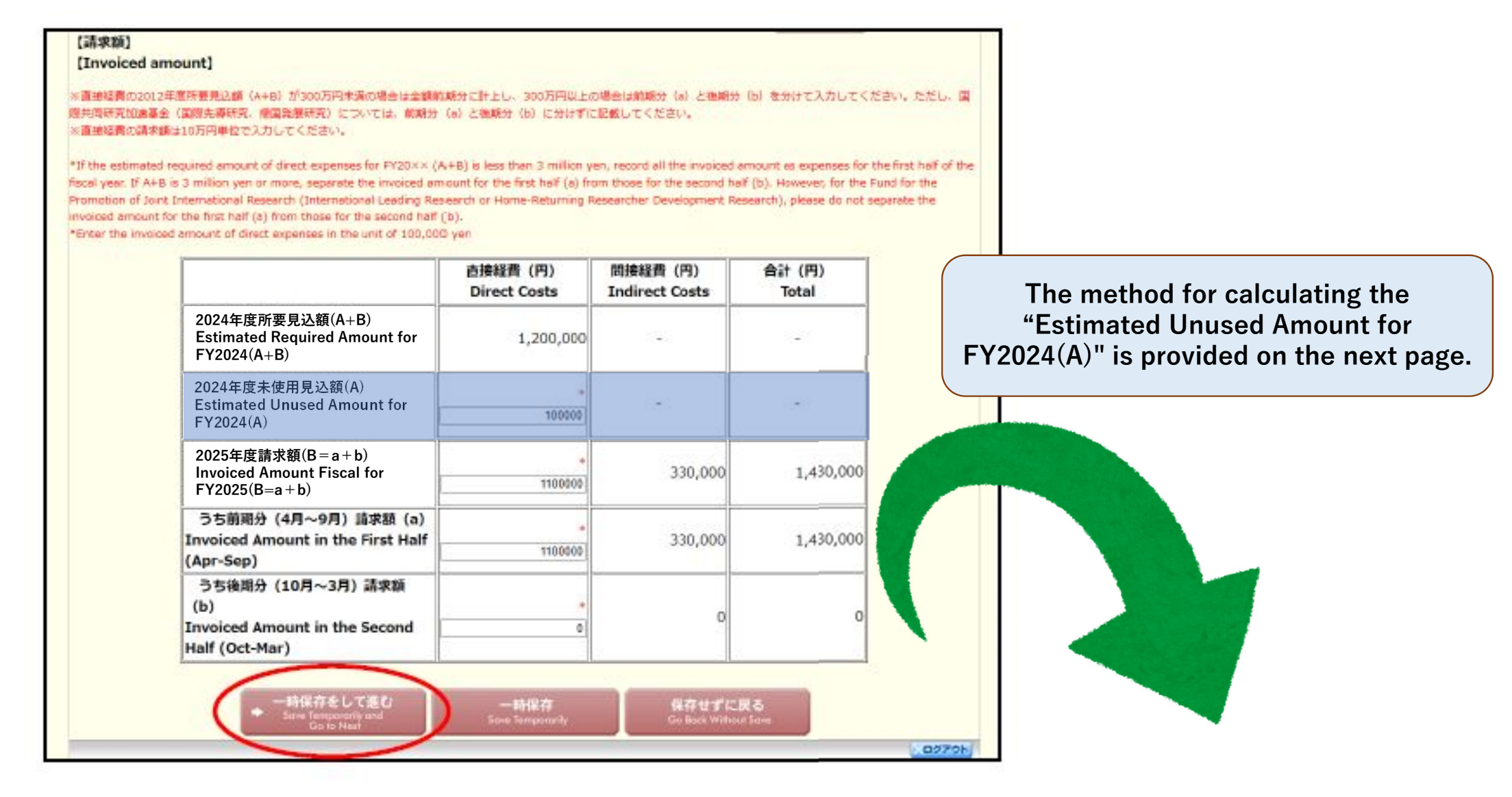

### $\widehat{12}$ The method for calculating the "Estimated Unused Amount for FY2024(A)"

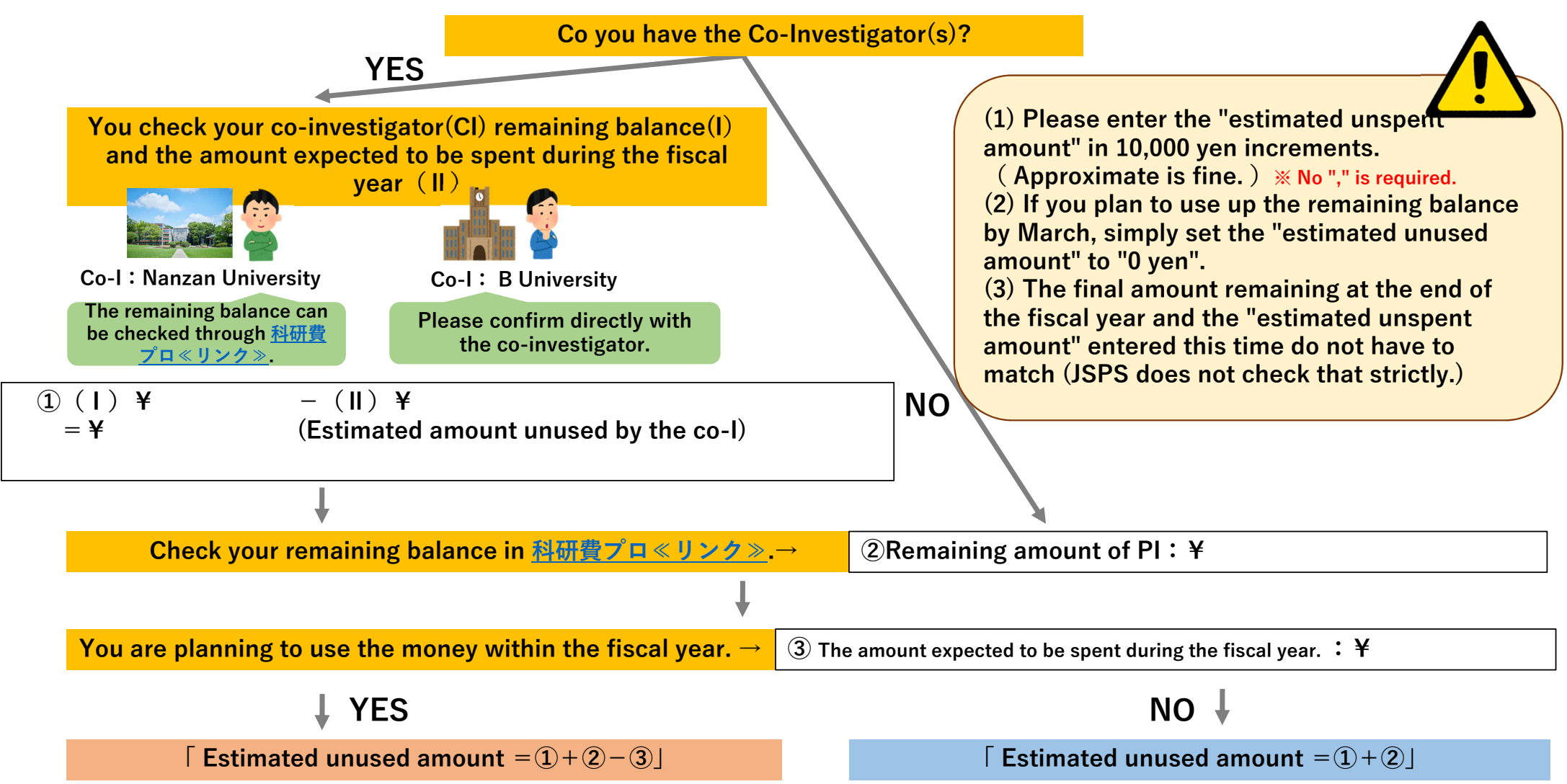

### (13) Enter the amount calculated in (12) under "Estimated amount unspent in FY2024 (A) ".

02701

| (の2012年産時要見込顔(A+B)が300万円未満の場合は金額約。<br>加速基金(国際先導研究、保国発展研究)については、前期分<br>(の請求額は10万円単位で入力してください。                                                                                                    | 戦分に計上し、300万円以上の<br>(a) と後戦分(b)に分けずに                                                                          | 1場合は航期分(a)と準期分<br>記載してください。                                                              | (b) を分けて入力してく                                                              |
|----------------------------------------------------------------------------------------------------|----------------------------------------------------------------------------------------------------|------------------------------------------------------------------------------------------|----------------------------------------------------------------------------|
| timated required amount of direct expenses for FY20×× (A<br>. If A+B is 3 million yen or more, separate the invoiced am<br>of Joint International Research (International Leading Res-<br>mount for the first half (a) from those for the second half (<br>a invoiced amount of direct expenses in the unit of 100,000 | +B) is less than 3 million y<br>ount for the first helf (a) fro<br>earch or Home-Returning R<br>b).<br>) yan | en, record all the involced a<br>im those for the second hal<br>esearcher Development Re | mount as expenses for<br>f (b). Howevet, for the<br>search), please do not |
|                                                                                                    | 直接経費 (円)<br>Direct Costs                                                                                     | 間接経費 (円)<br>Indirect Costs                                                               | 合計 (円)<br>Total                                                            |
| 2025年度所要見込額(A+B)<br>Estimated Required Amount for<br>FY2025(A+B)                                                                                                    | 1,200,000                                                                                                    | 1.2                                                                                      | -                                                                          |
| 2024年度未使用見込額(A)<br>Estimated Unused Amount for<br>FY2024(A)                                                                                                    | 100000                                                                                                    | -                                                                                        |                                                                            |
| 2025年度請求額(B=a+b)<br>Invoiced Amount Fiscal for<br>FY2025(B=a+b)                                                                                                    | * 1100000                                                                                                    | 330,000                                                                                  | 1,430,000                                                                  |
| うち前翊分(4月~9月)請求額(a)<br>Invoiced Amount in the First Half<br>(Apr-Sep)                                                                                                    | 1100000                                                                                                    | 330,000                                                                                  | 1,430,000                                                                  |
| うち後期分(10月~3月)請求額<br>(b)<br>Invoiced Amount in the Second<br>Half (Oct-Mar)                                                                                                    | •                                                                                                    | o                                                                                        | a                                                                          |

(請求額)

### (14) Next, enter the **"Invoiced Amount for FY2025"**.

#### 【請求額】

#### [Invoiced amount]

※直接経費の2012年業務要発込額(A+B)が300万円未満の場合は全額前期分に計上し、300万円以上の場合は前期分(a)と復期分(b)を分けて入力してください。ただし、国 爆共国研究加速基金(国際先導研究・機関発展研究)については、前期分(a)と後期分(b)に分けずに記載してください。 ※直接経費の請求額は10万円単位で入力してください。

\*If the estimated required amount of direct expenses for FY20×× (A+B) is less than 3 million yen, record all the invoiced amount as expenses for the first fiscal year. If A+B is 3 million yen or more, separate the invoiced amount for the first half (a) from those for the second half (b). However, for the Fund for Promotion of Joint International Research (International Leading Research or Home-Returning Researcher Development Research), please do not separate invoiced amount for the first half (a) from those for the second half (b).

\*Enter the involced amount of direct expenses in the unit of 100,000 year

|                                                                            | 直接経費(円)<br>Direct Costs | 間接経費 (円)<br>Indirect Costs | 合計 (円)<br>Total                                             |
|----------------------------------------------------------------------------|-------------------------|----------------------------|-------------------------------------------------------------|
| 2025年度所要見込額(A+B)<br>Estimated Required Amount for<br>FY2025(A+B)           | 1,200,000               | -                          |                                                             |
| 2024年度未使用見込額(A)<br>Estimated Unused Amount for<br>FY2024(A)                | 100000                  | -                          | -                                                           |
| 2025年度請求額(B=a+b)<br>Invoiced Amount Fiscal for<br>FY2025(B=a+b)            | 1100000                 | 330,000                    | 1,430,000                                                   |
| うち前端分(4月~9月)請求額(a)<br>Invoiced Amount in the First Half<br>(Apr-Sep)       | 1100000                 | 330,000                    | 1,430,000                                                   |
| うち後期分(10月~3月)請求額<br>(b)<br>Invoiced Amount in the Second<br>Half (Oct-Mar) | •                       | If the                     | e research perio                                            |
| + 一時保存をして進む<br>+ Sares Tempsonarily and<br>To to Name                      | 一時保存<br>See Temponaly   | chan<br>incre              | ge the researcl<br>e <b>ased (used al</b><br>at case vou mu |

#### [Direct Costs]

Please transcribe the **"FY2025 Billing Amount"** on the email you received from the Educational Planning and Research Promotion Division.

[Indirect Costs]

"Direct Costs"  $\times$  0.3 is automatically calculated.

Ex.) Direct Costs=¥300,000 →¥300,000 × 0.3 = ¥90,000

f the research period continues beyond FY2026 and there are plans to change the research plan, **the amount requested for FY2025 can be ncreased (used ahead of schedule)**.

n that case you must enter the "reason for the advance use".

### **15** Click on "Recalculation".

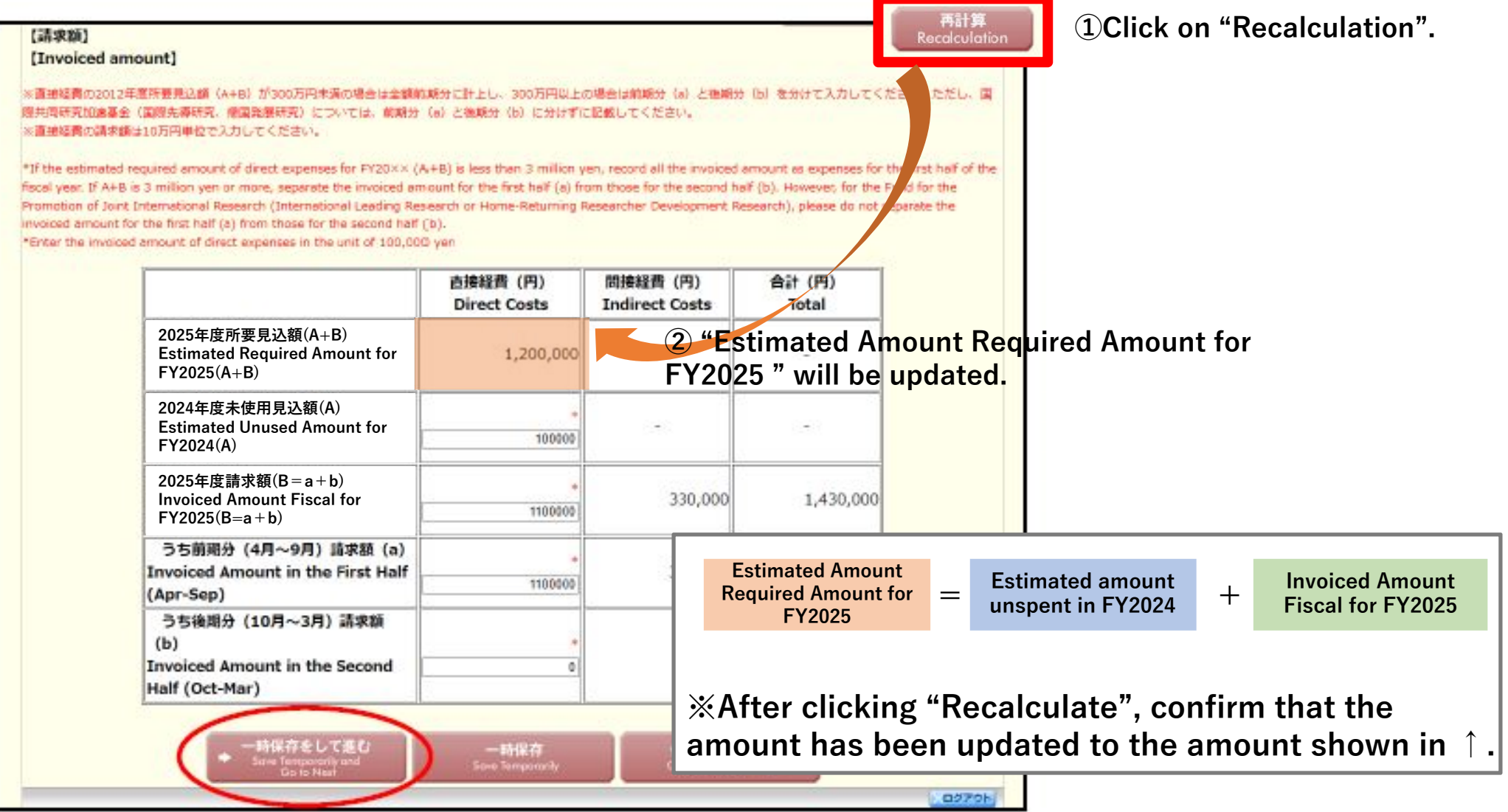

### <sup>16</sup>Then, enter the "Invoiced Amount in the First Half(Apr-Sep)" and "Invoiced Amount in the Second Half(Oct-Mar)".

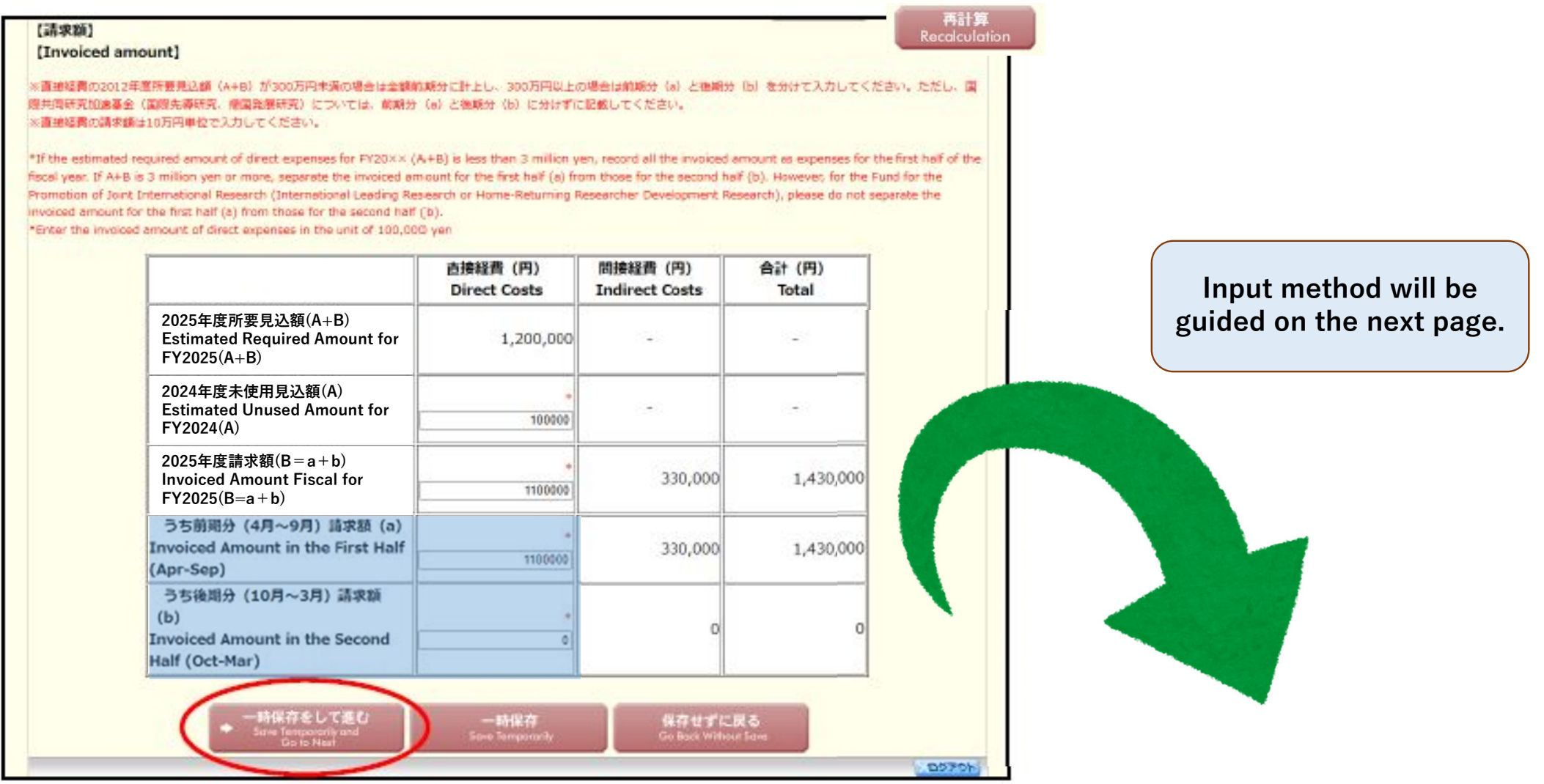

# Check whether the "Estimated Amount Required for FY2025" is more or less than 3 million yen and enter accordingly.

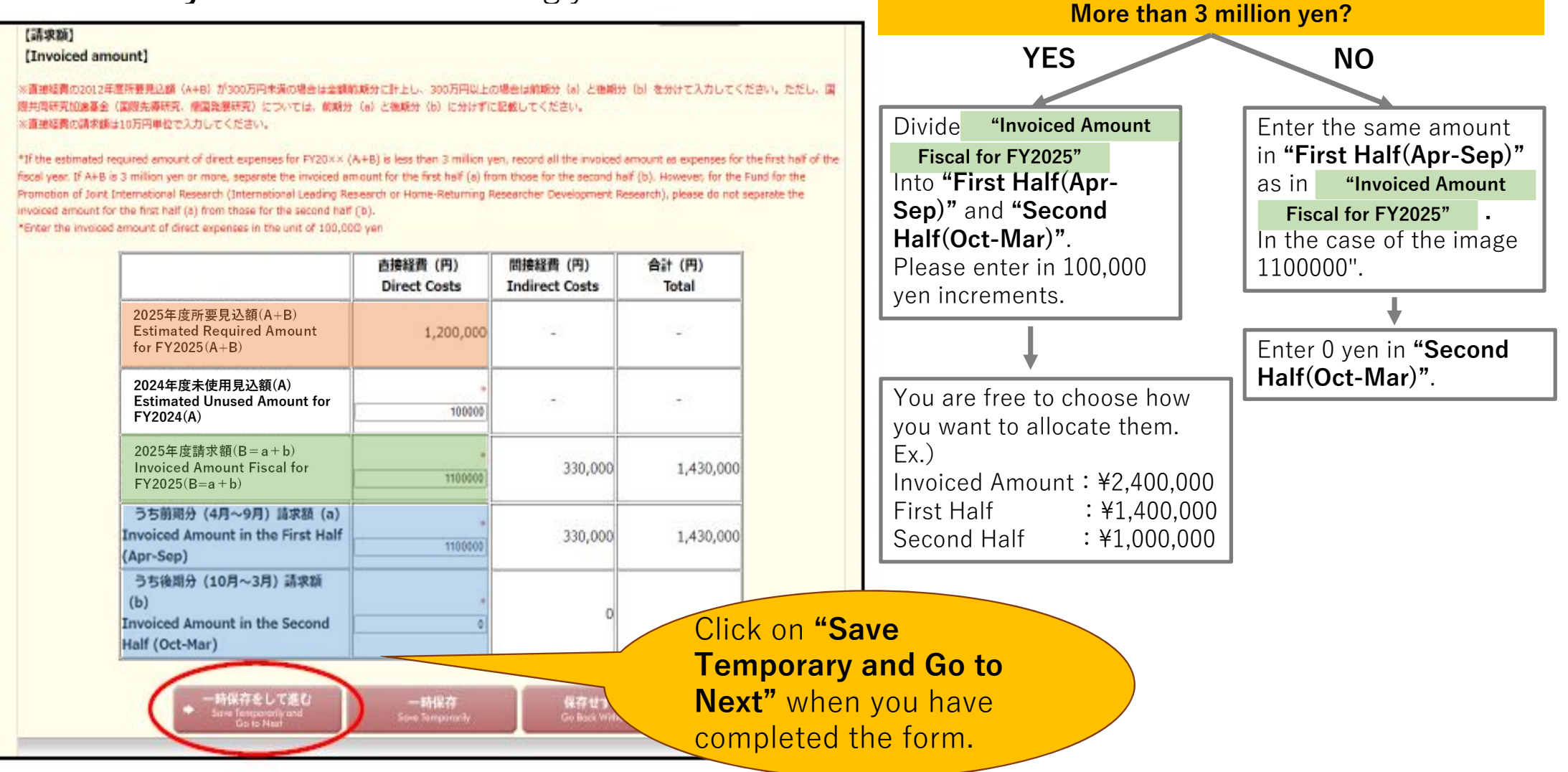

18 If two or more researchers are conducting the research, please assign **"Estimated Amount Required for FY2025"** and **"Invoiced Amount Fiscal for FY2025"** to each researcher.

 $\rightarrow$  Please make a note of this information as it will be entered later.

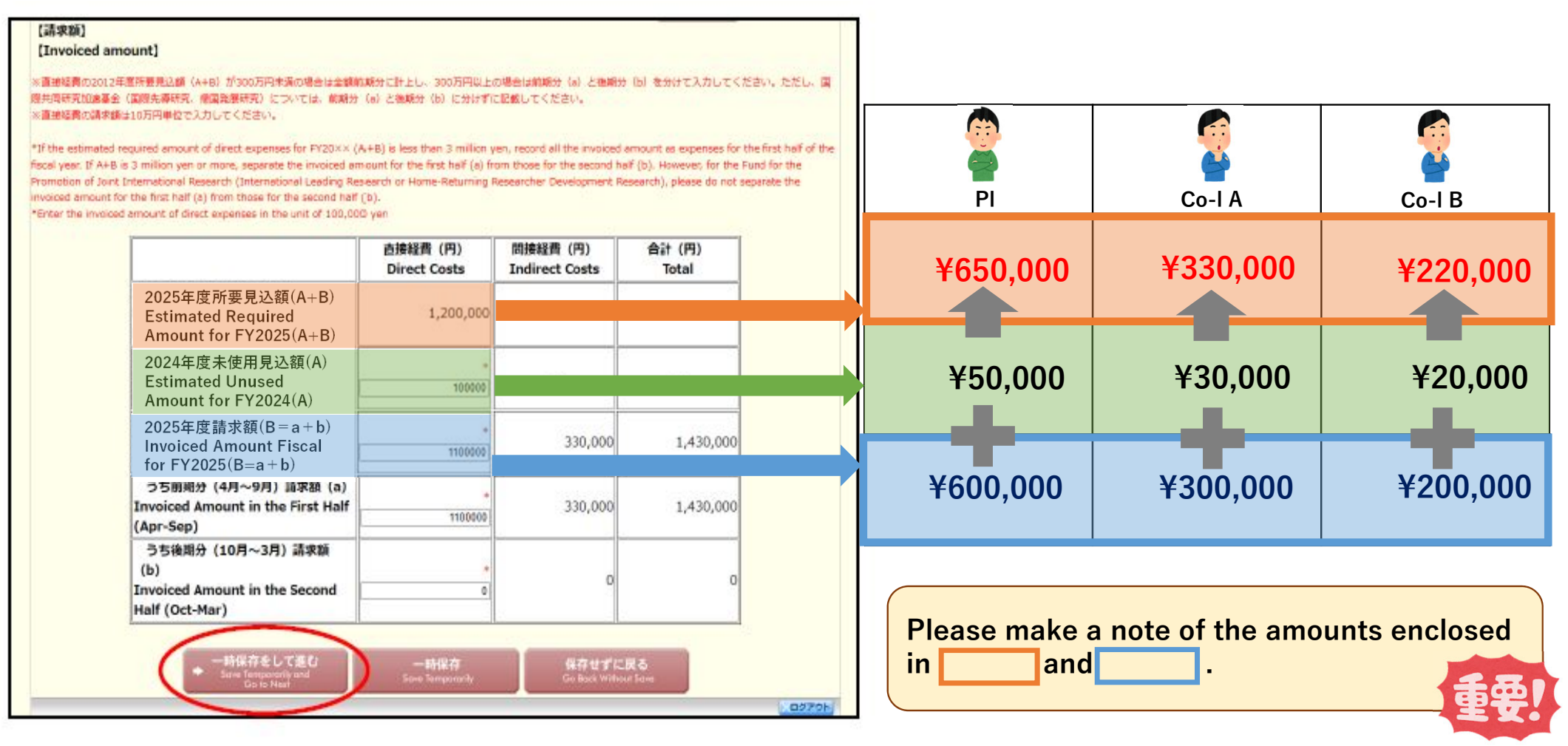

### (19)" Display of Information on the Form of the Request for Payment" screen will be displayed.

|                                                                                                    |                                                                                                    |                                                                                                    | 7                                                                                                    |
|----------------------------------------------------------------------------------------------------|----------------------------------------------------------------------------------------------------|----------------------------------------------------------------------------------------------------|----------------------------------------------------------------------------------------------------|
| > 支払請求副作成(請求情報の入力> 支払                                                                                                    | <b>まま活情報表示&gt; #</b> 10年6月5日の入力                                                                                                    | -940> X1.84840)                                                                                                    |                                                                                                    |
| 請求書情報表示                                                                                                    |                                                                                                    |                                                                                                    |                                                                                                    |
| play of Information on                                                                                                    | the Form of the                                                                                                    | Request for Paym                                                                                                    | ent                                                                                                    |
|                                                                                                    |                                                                                                    |                                                                                                    |                                                                                                    |
|                                                                                                    |                                                                                                    |                                                                                                    |                                                                                                    |
| いる支払請求書情報を確認してくたさい。                                                                                                    | 誤りがなければ[次へ進む]ボタン                                                                                                    | をクリックしてください。                                                                                                    |                                                                                                    |
|                                                                                                    |                                                                                                    |                                                                                                    |                                                                                                    |
| aspayed internacion on the form of a                                                                                                    | se request for payment cit                                                                                                    | k (Go to Next) it there is no er                                                                                                    | ror.                                                                                                    |
| 科学研究費助成事業                                                                                                    | 《学術研究助成基金助》                                                                                                    | 成金)支払請求書(2013                                                                                                    | 2年度)                                                                                                    |
| Form of the Request                                                                                                    | for Payment of Gran                                                                                                    | ts-in-Aid for Scientifi                                                                                                    | c Research-                                                                                                    |
| KAI                                                                                                    | KENHI-(Multi-year Fi                                                                                                    | und) (FY2012)                                                                                                    |                                                                                                    |
| 機関番号                                                                                                    | 172.45                                                                                                    |                                                                                                    |                                                                                                    |
| Institution Number                                                                                                    | 12345                                                                                                    |                                                                                                    |                                                                                                    |
| 所属研究機関<br>Research Institution                                                                                                    | 00 <b>大</b> 学                                                                                                    |                                                                                                    |                                                                                                    |
| Research Institution<br>創品                                                                                                    |                                                                                                    |                                                                                                    |                                                                                                    |
| Academic Unit (School,                                                                                                    | 008                                                                                                    |                                                                                                    |                                                                                                    |
| Faculty, etc.)                                                                                                    | · · · · · · · · · · · · · · · · · · ·                                                                                                    |                                                                                                    |                                                                                                    |
| Position                                                                                                    | 教授                                                                                                    |                                                                                                    |                                                                                                    |
| 研究代表者氏名                                                                                                    |                                                                                                    |                                                                                                    |                                                                                                    |
| Name of Principal                                                                                                    | 交付 太郎                                                                                                    |                                                                                                    |                                                                                                    |
| Investigator                                                                                                    |                                                                                                    |                                                                                                    |                                                                                                    |
| さきに交付の決定の通知があった料<br>20XX年度分について、下記により<br>Regarding the Grants-in-Aid for<br>(C)), for which the notification c                                                                                                    | #学研究費助成事業(学術研<br>概算板で支出してくださる<br>Scientific Research-KAKE<br>f grant decision has beer                                                                                                 | 究助成基金助成金)(基盤<br>ようお願いします。<br>NHI-(Multi-year Fund) (S<br>i made, I hereby request                                                                                                    | 研究(C))のうち<br>cientific Research<br>payment by                                                                                                    |
| さきに交付の決定の通知があった料<br>20XX年度分について、下記により<br>Regarding the Grants-in-Aid for<br>(C)), for which the notification o<br>estimate of the amount allocate                                                                                                    | 特研究費助成事業(学術研<br>標算払で支出してくださる<br>Scientific Research-KAKE<br>f grant decision has beer<br>d for FY20XX as noted be                                                                      | 究助成星金助成金)(単部<br>ようお願いします。<br>NHI-(Multi-year Fund) (S<br>n made, I hereby request<br>slow.                                                                                                    | 研究(C))のうち<br>cientific Research<br>payment by                                                                                                    |
| さきに交付の決定の通知があった#<br>20XX存在分について、下記により<br>Regarding the Grants-in-Aid for<br>(2)), for which the notification o<br>estimate of the amount allocate<br>講知番号<br>Grant Number                                                                                                    | 学研究費助成事業(学術研<br>標算紙で支出してくださる<br>Scientific Research-KAKE<br>f grant decision has beer<br>d for FY20XX as noted b<br>24123456                                                           | 究助成基金助成金)(基盤<br>ようお願いします。<br>NHI-(Multi-year Fund) (S<br>i made, I hereby request<br>slow.                                                                                                    | 研究(C))のうち<br>cientific Research<br>payment by                                                                                                    |
| さきに交付の決定の通知があった#<br>200X年度分について、下記により<br>Regarding the cartasi-in-Ad for<br>(C)), for which the notification of<br>estimate of the amount allocate<br>厚面信号<br>Grant Number<br>補助事業期間<br>Project Period                                                                                                    | 学研究費助応事業(学物徴<br>償華払で支出してくだきる<br>Scientific Research-KAKE<br>f grant decision has beer<br>d for FY20XX as noted bi<br>241123455<br>20XX年度〜20XX年度                                        | 究助成基金助成金)(基盤<br>よう方線いします。<br>NetI-(Multi-year Fund) (5<br>made, I hereby request<br>slow.                                                                                                    | 배充(C)) のうち<br>cientific Research<br>payment by                                                                                                    |
| さきに交付の決定の通知があった#<br>200X年度分について、下記により<br>Regarding the Grants-in-Ad for<br>(C)), for which the notification of<br>estimate of the amount allocate<br>原語信号<br>Grant Number<br>福田平規制間<br>Project Period                                                                                                    | マ研究費助応事業(学術費<br>概算に交迭出してくだきる<br>grant decision has beer<br>d for FY20XX as noted br<br>24123456<br>20XX年度〜20XX年度                                                                       | 完助成業金的成金)(基盤<br>ようお願いします。<br>NHI-(Mult-year Fund) (S<br>made, I hereby request<br>slow.                                                                                                    | M充(C)) のうち<br>cientific Research<br>payment by                                                                                                    |
| さそに交付の決定の通知があった#<br>200X年度分について、下記により<br>Regarding the Carasts-in-Ad for<br>(C)), for which the notification of<br>estimate of the amount allocate<br>原語情子<br>Grant Number<br>福田学家開闢<br>Project Period<br>[[論来終]<br>[[Invoiced amount]]                                                                                                    | マ研究費助応事業(学術費<br>概算に交迭出してくだきる<br>grant decision has beer<br>d for FY20XX as noted br<br>241123455.<br>20XX年度〜20XX年度                                                                     | 完助成業金的成金)(基盤<br>ようお練いします。<br>NHI-(Mult-year Fund) (S<br>made, I hereby request<br>dow.                                                                                                    | 観光(C)) のうち<br>cientific Research<br>payment by                                                                                                    |
| さらに交付の決定の通知があった#<br>200X年度分について、下形により<br>Regarding the Grants-In-Aid for<br>(C)), for which the notification c<br>estimate of the amount allocate<br>原語曲号<br>Grant Number<br>補助事実期間<br>Project Period<br>[論求期]<br>[Invoiced amount]                                                                                                    | マ研究費助応事業(学術機<br>概算版で変出してくだきる<br>Scientific Research-KAKE<br>f grant decision has beer<br>d for FY20XX as noted br<br>24123455<br>20XX年度〜20XX年度<br><u>直接経費の版</u><br>Direct Costs        | R2時成最合的成金)(基礎<br>ようお願いします。<br>NHI-(Multi-year Fund) (S<br>made, I hereby request<br>slow.                                                                                                    | 研究(C)) のうち<br>cientific Research<br>payment by                                                                                                    |
| さらに交付の決定の通知があった#<br>200X年度分について、下記により<br>Regarding the Grants-in-Ad for<br>(C)), for which the notification c<br>estimate of the amount allocate<br>場面番号<br>Grant Number<br>補助事業期間<br>Project Period<br>[ip+Ra]<br>[Invoised amount]<br>2012年度所筆現込録                                                                                                    | マ研究費助応事業(学物費<br>簡単に交迭出してくださる<br>Solentific Research-KAKE<br>f grant decision has been<br>d for FY200X as noted bi<br>24123456<br>200X/年度〜200X年度<br>直接経費の疑<br>Direct Costs              | R助成単金助成金)(基礎<br>ようお願いします。<br>Netl-(Multr-year Fund) (S)<br>made, I hereby request<br>dow.                                                                                                    | 研究(C)) のうち<br>cientific Research<br>payment by<br>合計<br>Total                                                                                                    |
| さるに交付の決定の通知があった#<br>2005年度分について、下足により<br>Regarding the Carabs-in-Aid for<br>(C)), for which the notification c<br>estimate of the amount allocate<br>環路構守<br>Grant Number<br>補助事実期間<br>Project Period<br>[請求前]<br>[Invoiced amount]<br>2012年度所要現込録<br>Estimated Required Amount<br>for FY2012                                                                                                    | マ研究費助応事業(学術費<br>概算にで変出してくださる<br>Scientific Research-KAKE<br>f grant decision has beer<br>f for FY20XX as noted bi<br>24123455.<br>20XX年度〜20XX年度                                        | RDI成単金的成金)(単盤<br>よう方類いします。<br>NHI-(MULty-year Fund) (5)<br>made, I hereby request<br>slow.                                                                                                    | 研究(C)) のうち<br>cientific Research<br>payment by<br>合け<br>てotal                                                                                                    |
| さらに交付の決定の通知があった#<br>200X年度分について、下形により<br>Regarding Me Grants-In-Add for<br>(C)), for which the notification c<br>estimate of the amount allocate<br>「確認者」<br>(Invoiced Amount allocate<br>(Invoiced Amount)<br>2012年度所筆見込録<br>Estimated Required Amount<br>for FY2012<br>2011年度末年見込録                                                                                                    | マ研究費助応事業(学術機<br>問題に安吉山でくだきる<br>Scientific Research-KAKE<br>f grant decision has beer<br>f for FY20XX as noted by<br>24123456.<br>20XX年度〜20XX年度<br>道徳秘羅の類<br>Direct Costs<br>1,200,000円 | REDIK版金的成金)(基礎<br>ようお願いします。<br>NHI-(Mult-year Fund) (5)<br>made, I hereby request<br>slow.<br>前論経面の政<br>Indirect Costs                                                                                                    | 研究(C)) のうち<br>cientific Research<br>payment by                                                                                                    |
| さらに交付の決定の通知があった#<br>200X年度分について、下記により<br>Regarding the Grants-in-Ad for<br>(C)), for which the notification c<br>estimate of the amount allocate<br>「福田市業期間<br>Project Period<br>[[加水昭]<br>2012年度所運見込題<br>Estimated Required Amount<br>for FY2012<br>2013年度未得見込題<br>Estimated Unused Amount<br>for FY2012                                                                                                    | マ研究費助応事業(学術等<br>簡単にで支出してくださる<br>Solentific Research-KAKE<br>f grant decision has been<br>i or FY200X as noted bi<br>24123456<br>200X年度〜200X年度<br>0000年<br>1,200,000円<br>100,000円       | RUD成単金的成金)(基礎<br>ようお願いします。<br>Netl-(Multi-year Fund) (S)<br>made, I hereby request<br>dow.                                                                                                    | 研究(C)) のうち<br>clentific Research<br>payment by                                                                                                    |
| さそに交付の決定の通知があった#<br>200X年度分について、下記により<br>Regarding the Grants-in-Ad for<br>(C)), for which the notification c<br>estimate of the amount allocate<br>「講面器号<br>Grant Number<br>補助事業期間<br>Project Period<br>[[論未数]<br>[[Invoiced amount]]<br>2012年頃所重見込器<br>Estimated Required Amount<br>for FY2012<br>2013年頃高年時見込器                                                                                                    | マ研究費助応事業(学術費<br>簡単に交迭出してくだきる<br>Sometric Research-KAK<br>f grant decision has been<br>d for FY20XX as noted bi<br>24123455<br>200X年度〜20XX年度                                            | RDIA成単金的成金)(基礎<br>ようお願いします。<br>NHI-(Multi-year Fund) (S)<br>made, I hereby request<br>dow.                                                                                                    | 研究(C)) のうち<br>cientific Research<br>payment by                                                                                                    |
| さそに交付の決定の通知があった#<br>200X年度分について、下記により<br>Regarding the Grants-In-Add for<br>(C)), for which the notification c<br>estimate of the amount allocate<br>第回番号<br>Grant Number<br>補助事業期間<br>Project Period<br>[[清末期]<br>[[Invoiced amount]]<br>2012年度所筆現込録<br>Estimated Required Amount<br>for FY2012<br>2013年度用見込録<br>Estimated Unused Amount<br>for FY2011<br>2013年度用見込録<br>Estimated Unused Amount<br>for FY2011                                                                                                    | マ研究費助応事業(学術務<br>簡単広で支出してくだきる<br>5 contribre Research-KAKE<br>f grant decision has been<br>d for FY20XX as noted bi<br>24123455.<br>20XX年度~20XX年度                                       | R2DIn成単合的成金)(製作<br>ようた部にいます。<br>NHI-(Multi-year Fund) (S)<br>made, I hereby request<br>slow.                                                                                                    | 研究(C)) のうち<br>cientific Research<br>payment by<br>合計<br>Total<br>-<br>1,430,000P                                                                                                    |
| さるに交付の決定の通知があった#<br>2000年度分について、下形により<br>Regarding the Garants-in-Aid for<br>(C)), for which the notification c<br>estimate of the amount allocate<br>issumate of the amount allocate<br>issumate of the amount allocate<br>(請求務)<br>[Invoiced amount]<br>2012年度所要以込続<br>Estimated Neguired Amount<br>for FY2012<br>2012年度活業短<br>10viced Amount for Fiscal<br>Year 2012 (B=a+b)                                                                                                    | マ研究費助応事業(学術教<br>問題に交差出してくだきる<br>Somethic Research-KAKE<br>f grant decision has been<br>24123456.<br>20XX年度~20XX年度<br>20XX年度<br>20XX年度<br>1,200,000円<br>100,000円<br>1,100,000円          | REDIK 単名的に合)(製作<br>よう方類ペレます。<br>NHT-(Multi-year Fund) (S)<br>made, I hereby request<br>slow.                                                                                                    | 研究(C)) のうち<br>cientific Research<br>payment by                                                                                                    |
| さらに文付の決定の通知があった#<br>2000年度分について、下形により<br>Regarding 物を回れまい不必付<br>で(C)), for which the notification c<br>estimate of the amount allocate<br>「講員書号<br>Grant Number<br>補助事実期間<br>Project Period<br>[協求期]<br>[Invoiced amount]<br>2012年度所筆現込類<br>Estimated Required Amount<br>for FY2012<br>2011年度末任見見込録<br>Estimated Unused Amount<br>for FY2012<br>2011年度高泉敏<br>Periodet Period<br>2012年度高泉敏<br>Year 2012 (B=a+b)<br>うち期份 (4月~9月) 高泉<br>新                                                                                                    | マ研究質助法事業(学物構<br>質難に交迭山してくださる<br>Scientific Research-KAKE<br>f grant decision has been<br>24123456<br>2000(年度〜2000(年度)<br>2000(年度)<br>1,200,000円<br>1,100,000円<br>1,100,000円            | REDIKAMERDIKAE)(製作<br>よう方類いします。<br>NHI-(MULT-year Fund) (5)<br>made, I hereby request<br>slow.                                                                                                    | 研究(C)) のうち<br>cientific Research<br>payment by                                                                                                    |
| さらに交付の決定の通知があった#<br>200X年度分について、下形により<br>Regarding 物を回れまい不必付<br>で(C)), for which the notification c<br>estimate of the amount allocate<br>「のかいたい」<br>「のかいたい」<br>2012年度所筆実以込題<br>Estimated Required Amount<br>for FY2012<br>2013年度未任男見込題<br>Estimated Insued Amount<br>for FY2012<br>2013年度未任男見込題<br>Estimated Unused Amount<br>for FY2012<br>2013年度未任男見込題<br>Estimated Unused Amount<br>for FY2012<br>2013年度清楽第<br>Invoiced Amount for Fiscal<br>Year 2012(日本9月)清柔<br>道<br>Invoiced Amount in the                                                                                                    | マ研究費助法単築(学物等<br>簡単にで支出してくだきる<br>Sometific Research-KAKE<br>f grant decision has been<br>24123456<br>200X/年度~200X年度                                                                     | お助成単金的成金)(製金<br>よった時いします。<br>NHI-(Multi-year Fund) (S)<br>made, I hereby request<br>がない。<br>ののののでは、<br>ののののでは、<br>のののでは、<br>のののでは、<br>ののののでは、<br>のののでは、<br>ののののでは、<br>のののでは、<br>のののでは、<br>ののののでは、<br>ののののでは、<br>のののでは、<br>ののでは、<br>ののでは、<br>のののでは、<br>ののでは、<br>のののでは、<br>のののでは、 | 研究(C)) のうち<br>cientific Research<br>payment by                                                                                                    |
| さそに交付の決定の通知があった#<br>200X年度分について、下形により<br>Regarding the Grants-In-Add for<br>(C)), for which the notification c<br>estimate of the amount allocate<br>(の), for which the notification c<br>estimate of the amount allocate<br>(の), for which the notification c<br>estimate of the amount allocate<br>(の), for which the notification c<br>(の), for which the notification c<br>(の), for which the notification c<br>(の), for pr2011<br>2013年度法形用に込服<br>Estimated Unused Amount<br>for FV2011<br>2013年度法形成で Fiscal<br>Year 2012(日本))<br>うち前前分(4月〜9月)読え<br>基<br>1/woiced Amount in the<br>First Half (Apr-Sep)           | マ研究費助応事業(学研教<br>簡単に交迭出してくだきる<br>5 contribに Research-KAK<br>f grant decision has been<br>2 4123456<br>2 00X/年度〜20XX年度<br>2 00X/年度〜20XX年度<br>1,200,000円<br>1,100,000円<br>1,100,000円      | お助成単金的成金)(製造<br>ようお調いします。<br>NHI-(Multi-year Fund) (S)<br>made, I hereby request<br>参w.                                                                                                    | 研究(C)) のうち<br>cientific Research<br>payment by                                                                                                    |
| さそに交付の決定の通知があった#<br>200X年度分について、下記により<br>Regarding the Grants-in-Ad for<br>(C)), for which the notification c<br>estimate of the amount allocate<br>(の), for which the notification c<br>estimate of the amount allocate<br>(の), for which the notification c<br>(の), for which the notification<br>(の), for which the notification<br>(の), for which the notification<br>(の), for Priod<br>2012年頃近年に見込器<br>Estimated Required Amount<br>for Priod<br>2012年頃近年に見込器<br>Estimated Amount for Fical<br>Year 2012 (Ba=Hb)<br>うち前期分(4月~今月)読来<br>新<br>Invoiced Amount in the<br>First Half (Apr-Sep)<br>うち勝時分(10月~3月)読录<br>新 | マ研究費助応事業(学研務<br>簡単応交差出してくだきる<br>5 orentific Research-KAKE<br>2 of tr FY20XX as noted bi<br>2 4123455.<br>2 00XX年度~20XX年度<br>0 0000円<br>1 00,000円<br>1,100,000円<br>1,100,000円           | お助成単金的成金)(製造<br>ようお調いします。<br>NHI-(Multi-year Fund) (S)<br>made, I hereby request<br>slow.                                                                                                    | 研究(C)) のうち<br>cientific Research<br>payment by                ・                 ・                 ・                 ・                 ・                 ・                 ・                 ・                 ・                 ・                 ・                 ・                 ・                 ・                 ・                 ・                 ・                 ・                 ・                 ・                 ・                 ・                 ・                 ・                 ・                 ・                 ・                 ・                 ・                 ・                 ・                 ・                 ・ |
| きてに交付の決定の通知があった#<br>この公共第分について、下記により<br>を要な何度、物を伝わる、下記により<br>を要な何度、物を伝わる、小説<br>ので、がいたけ、物にけ、物・のためで、<br>ので、かいたけ、物にけ、物・のためで、<br>ので、かいたけ、かいたい、<br>ので、かいたい、かいたい、<br>ので、かいたい、<br>ので、かいたい、<br>ので、かいたい、<br>ので、かいたい、<br>ので、かいたい、<br>ので、かいたい、<br>ので、かいたい、<br>ので、がいたい、<br>ので、がいたい、<br>ので、<br>ので、<br>ので、<br>ので、<br>ので、<br>ので、<br>ので、<br>ので                                                                                                    | マ研究費助応事業(学術務<br>問題に次支出してくだきる<br>5 grant decision has been<br>4 grant decision has been<br>2 4123455.<br>20XX年度~20XX年度<br>20XX年度<br>1,200,000円<br>1,100,000円<br>1,100,000円<br>0円        | R3Dink部をおりば金)(製作<br>ようと影響へします。<br>NHI-(Multi-year Fund) (S)<br>made, I hereby request<br>slow.                                                                                                    | #F究(C)) のうち<br>cientific Research<br>payment by                                                                                                    |

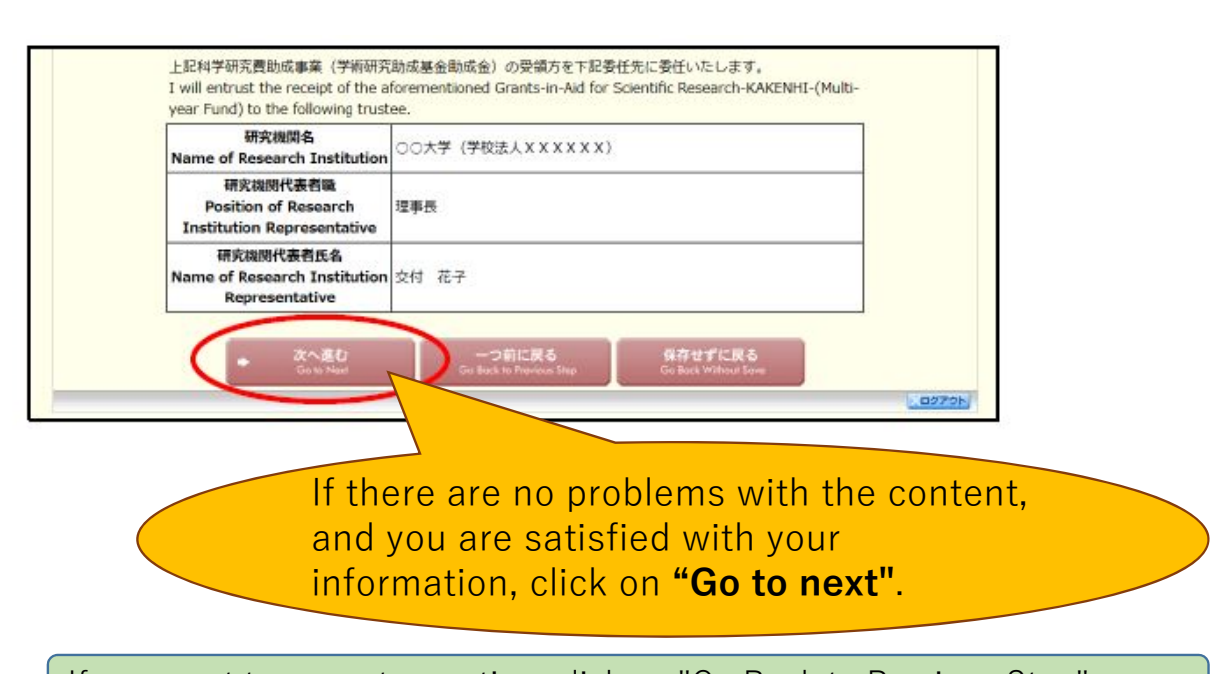

If you want to correct a section, click on "Go Back to Previous Step".

#### <sup>(20)</sup> "Entry of Members of the Funded Project, etc." screen will be displayed.

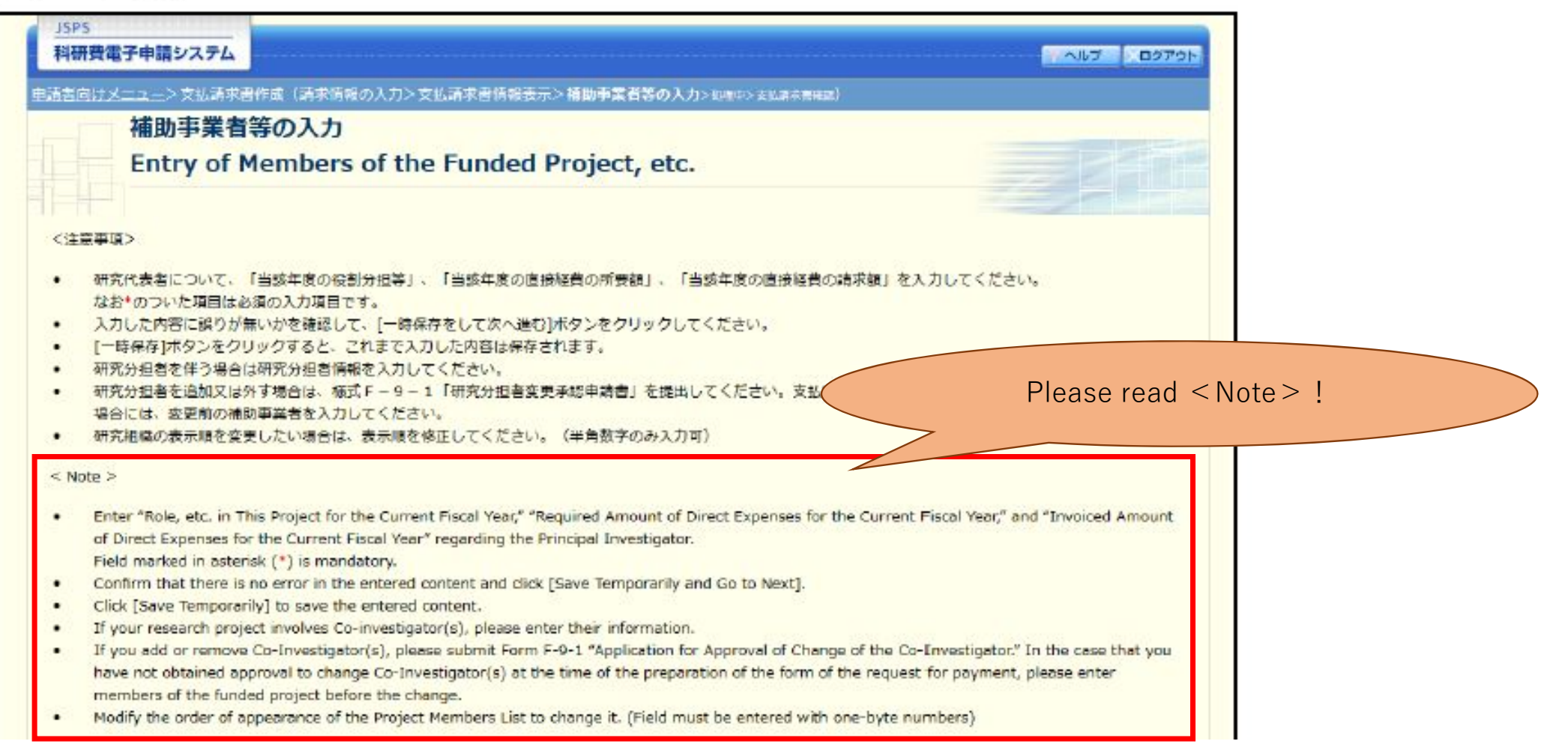

(21) "Project Members List (Principal Investigator, Co-Investigator)" screen will be displayed.
 →Please register whether the researcher plans to export "List Rules" cargo or provide "List Rules" technology

| リスト度維持会<br>四個の転換スモ<br>均衡を開入ての<br>有無<br>Whether the<br>researcher<br>plans to<br>export "List<br>Rules" Cargo<br>or provide<br>"List Rules"<br>technology<br>*<br>*<br>*<br>*<br>*<br>*<br>*<br>*<br>*<br>*<br>*<br>*<br>* | 区分<br>第代表者<br>fincipal<br>westigator                                                                                | 研究首乗号<br>氏名 Name (研究咨遣号) 12345678 (Researcher Number) (フリカナ) ダイとヨク クロウ                                                                                                    | 1.所 E研究<br>機関<br>Research<br>Institution<br>2.<br>Unit<br>3.職<br>Position                                                                                                    | 当該年度の信頼分組等<br>(本年度の分目専項等を呈休約に記<br>入すること)<br>Role, etc. in This Project for<br>be shared, etc. no                                                                                                    | 当該年度の由格経                                                                                                    | 当後年度の高技経<br>共の話字数<br>(研究看別内訳)<br>(円)<br>Invoiced<br>Amour <sup>1</sup>                                                                                                    |
|----------------------------------------------------------------------------------------------------|----------------------------------------------------------------------------------------------------|----------------------------------------------------------------------------------------------------|----------------------------------------------------------------------------------------------------|----------------------------------------------------------------------------------------------------|----------------------------------------------------------------------------------------------------|----------------------------------------------------------------------------------------------------|
| export "List<br>Rules" cargo<br>or provide<br>"List Rules"<br>technology<br>(あり)<br>こなし                                                                                                    | i究代表者<br>rincipal<br>rvestigator                                                                                    | Name<br>(研究吉番号) 12345578<br>(Researcher Number)<br>(フリガナ) ダイヒョウ タロウ                                                                                                    | Unit<br>3.頃<br>Position<br>1.AAA大学                                                                                                    | be shared, etc. to:                                                                                                    | (Ву                                                                                                    |                                                                                                    |
| *<br>○あり<br>○なし                                                                                                    | i究代表者<br>rincipal<br>rivestigator                                                                                   | (研究者番号) 12345678<br>(Researcher Number)<br>(フリガナ) ダイヒョウ タロウ                                                                                                    | 1.AAA大学                                                                                                    |                                                                                                    | (Yen)                                                                                                    | Re                                                                                                    |
| ○あり<br>○なし                                                                                                    | rincipal<br>ovestigator                                                                                             | (29/07) 24 642 262                                                                                                    |                                                                                                    | 0000                                                                                                    |                                                                                                    |                                                                                                    |
|                                                                                                    |                                                                                                    | (Pronunciation in katakana)<br>(漢字等)代表 太郎                                                                                                    | 2.64学部                                                                                                    | _                                                                                                    | <u>1000000</u><br>円                                                                                                    | <u>1000000</u><br>円                                                                                                    |
|                                                                                                    |                                                                                                    | (Kanji etc)<br>(研究書番号) 22345678<br>(Researcher Number)                                                                                                    | 3.教授<br>1.BBB大学                                                                                                    | *                                                                                                    | *                                                                                                    |                                                                                                    |
| あり                                                                                                    | o-1(s)                                                                                                    | (フリガナブンタン ジロウ<br>(Pronunciation in katakana)<br>(涙字等) 分担 二郎<br>(Kanji etc)                                                                                                    | 2.BB学部<br>3.教授                                                                                                    |                                                                                                    | 200000<br>円                                                                                                    | [100000]<br>円                                                                                                    |
| なし                                                                                                    | f究分担者<br>o-1(s)                                                                                                    | (研究者番号) 62345678<br>(Researcher Number)<br>(フリガナ) ブンタン サブロウ                                                                                                    | 1.ccc大学<br>2.cc学育                                                                                                    | 0000                                                                                                    | *                                                                                                    | *                                                                                                    |
|                                                                                                    |                                                                                                    | (Pronunciation in katakana)<br>(漢字等)分担 三郎<br>(Kanji etc)                                                                                                    | 3.准教授                                                                                                    | *                                                                                                    | н                                                                                                    | н                                                                                                    |
| 所要<br>Tota<br>請求<br>Tota<br>植助<br>Tota<br>直接<br>Tota<br>Tota<br>Tota                                                                                                    | 見込顔 合計<br>il Estimate<br>額 合計<br>il Invoiced<br>事業者合計<br>il Members<br>経費(研究<br>il Required<br>経費(研究<br>il Invoiced | t<br>d Required Amount<br>Amount<br>s of the Funded Project<br>者別内訳) 所要額 合計<br>Amount of Direct Expenses<br>者別内訳) 請求額 合計<br>Amount of Direct Expenses (                                           | (by Researc                                                                                                    | 1,200,000 円<br>1,100,000 円<br>3名<br>cher) 1,200,000 円<br>her) 1,100,000 円                                                                                                    | 1<br>박남희<br>Acudation                                                                                                    | 1                                                                                                    |
|                                                                                                    | なし<br>所要<br>Tota<br>Tota<br>Tota<br>Tota<br>でした<br>Tota<br>でした<br>でし<br>*****************************               | なし<br>アガ相書<br>p-1(s)<br>所要見込顔 合評<br>Total Estimate<br>請求額 合計<br>Total Invoiced<br>補助事業者合計<br>Total Members<br>直接経費(研究<br>Total Required<br>直接経費(研究<br>Total Required<br>直接経費(研究<br>Total Required | (保子等) 分担 二部<br>(Kanji etc.)         なし       (深分相音<br>0·1(5)         (研究者番号) 62345678         (田安宮石中市 Number)<br>(ワリカナ) 7.9<>サブロウ<br>(Pronunciation in katakana)<br>(保守等) 分担 三部<br>(Kanji etc.)         所要見込調 合計<br>Total Estimated Required Amount<br>請求額 合計<br>Total Invoiced Amount<br>補助事業者合計<br>Total Members of the Funded Project<br>直接経費(研究者別内訳) 所要調 合計<br>Total Required Amount of Direct Expenses<br>直接経費(研究者別内訳) 請求額 合計<br>Total Invoiced Amount of Direct Expenses            田接経費(研究者別内訳) 請求額 合計<br>Total Invoiced Amount of Direct Expenses            田接経費(研究者別内訳) 請求額 合計<br>Total Invoiced Amount of Direct Expenses | (保宇等) 分担 二部<br>(Kanji etc)     3. 教授       なし     東分担音<br>0-1(5)     (保売者番号) 62345678     1.ccc大学       なし     東分担音<br>0-1(5)     (保売者番号) 62345678     1.ccc大学       ア分担音<br>0-1(5)     (保売者番号) 62345678     1.ccc大学       ア分担音<br>0-1(5)     (保売者番号) 62345678     1.ccc大学       ア分担音<br>0-1(5)     (保売者 小知 三部<br>(Kanji etc)     2.cc学部<br>3.世教授       所要見込み 合計<br>Total Estimated Required Amount<br>請求項 合計<br>Total Invoiced Amount<br>個助事業者合計<br>Total Required Amount of Direct Expenses (by Research<br>回报経費 (研究者別内知) 請求項 合計<br>Total Invoiced Amount of Direct Expenses (by Research<br>回报経費 (研究者別内知) 請求項 合計<br>Total Invoiced Amount of Direct Expenses (by Research<br>回报経費 (研究者別内和) 請求項 合計 | (保宇等) 分担 二部<br>(Kanji etc)     3.税授       なし     現分担音<br>(代表 api etc)     1.ccc大学       なし     現分担音<br>(代表 api etc)     1.ccc大学       マリカンタン サブロウ<br>(Ponunciation in katakane)<br>(保宇等) 分担 三部<br>(Kanji etc)     2.cc学部<br>3.世教授       所要見込顔 合計<br>Total Estimated Required Amount<br>請求頃 合計<br>Total Invoiced Amount     1,200,000 円       補助事業者合計<br>Total Members of the Funded Project     3名       直接経費(研究者別内訳) 誘求頃 合計<br>Total Required Amount of Direct Expenses (by Researcher)     1,200,000 円       直接経費(研究者別内訳) 誘求頃 合計<br>Total Invoiced Amount of Direct Expenses (by Researcher)     1,200,000 円       可對保存をして進む     -つ約に戻る     -時保存 | マレ     (研究者醫寺) 約担     二郎     3.根皮     ・     ・       マレ     死分担害     (研究者醫寺) 62345678     1.ccc大学     ○○○○○     ・       ア分担害     (研究者醫寺) 62345678     1.ccc大学     ○○○○○     ・     ●       ア分担害     (研究者醫寺) 62345678     1.ccc大学     ○○○○○     ・     ●       ア分担害     (研究者局) 62345678     1.ccc大学     ○○○○○     ・     ●       ア分担害     (Kanji etc)     2.CC学和     ○○○○○     ・     ●       アう切目     ア分担害     2.CC学和     ○○○○○○     ●     ●       アう切目     アクカビス     2.CC学和     ○○○○○○     ●     ●       アう切目     アクカビス     2.CC学和     ○○○○○○     ●     ●       アクロ     「「日本     1.200,000 円     ●     ●       アクロ     「日本     1.100,000 円     □     ●       市ち目     「日本     日本     3.名     1.200,000 円       日本     日本     日本     1.200,000 円     ●       日本     日本     日本     1.200,000 円     ●       日本     日本     日本     1.200,000 円     ●       日本     日本     日本     ●     ●       日本     日本     日本     ●     ●       日本     日本     ●     ●     ● </td |

### <sup>(22)</sup>Please describe their role in the project for FY2025.

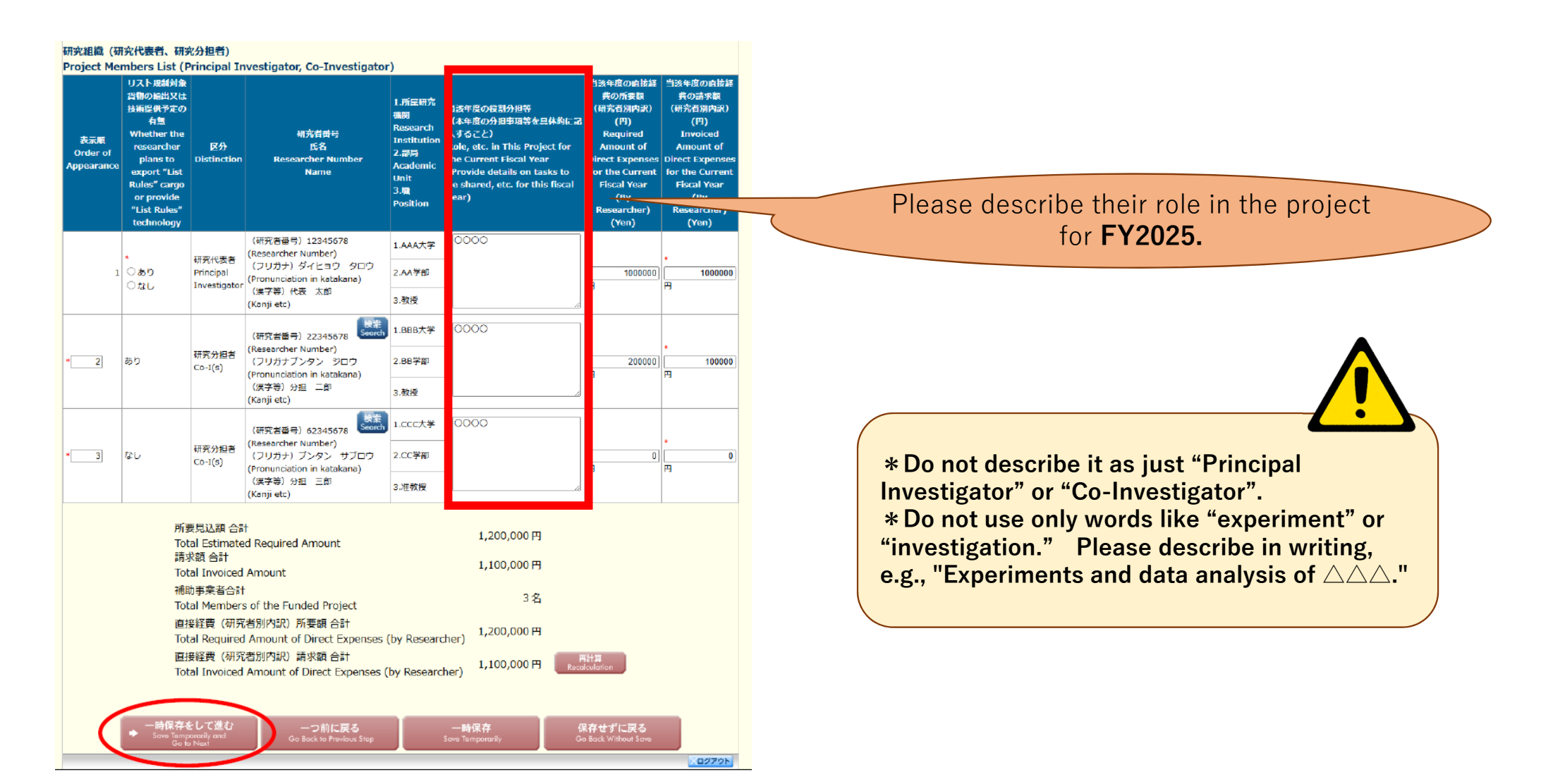

# ② Enter the amount in parentheses noted \_\_\_\_\_ in <sup>1</sup>® in the "Amount of Direct Expenses Required for the Year."

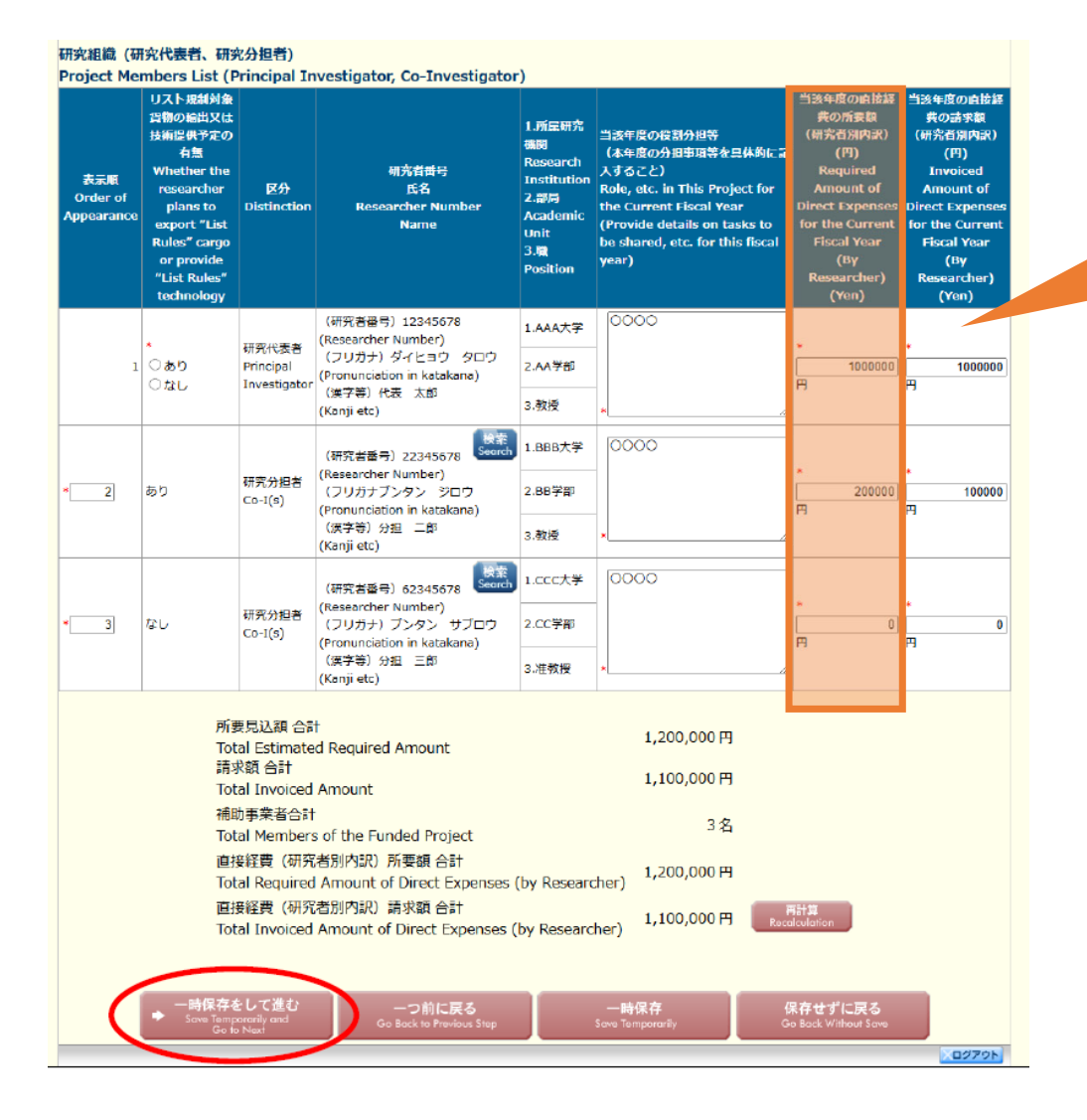

For the fiscal year in question (= FY2025) Amount of direct expenses required (breakdown by researcher)

# 24 Enter the amount in parentheses noted \_\_\_\_\_ in 18 under "Amount of direct expenses claimed for the year".

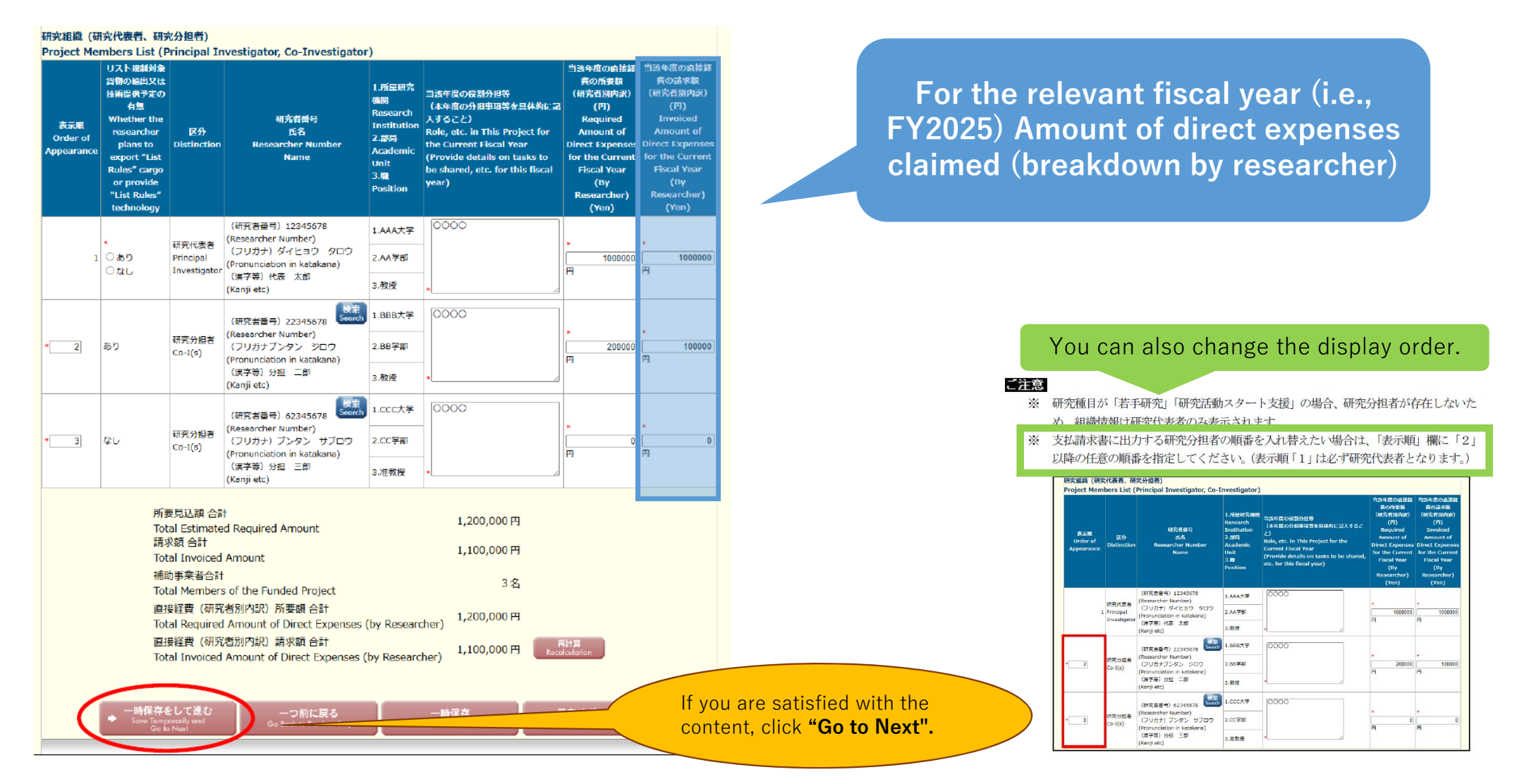

### 25 [Only those who are applicable ] To increase/decrease the estimated grant amount,

enter the amount in the space marked with an asterisk (\*).

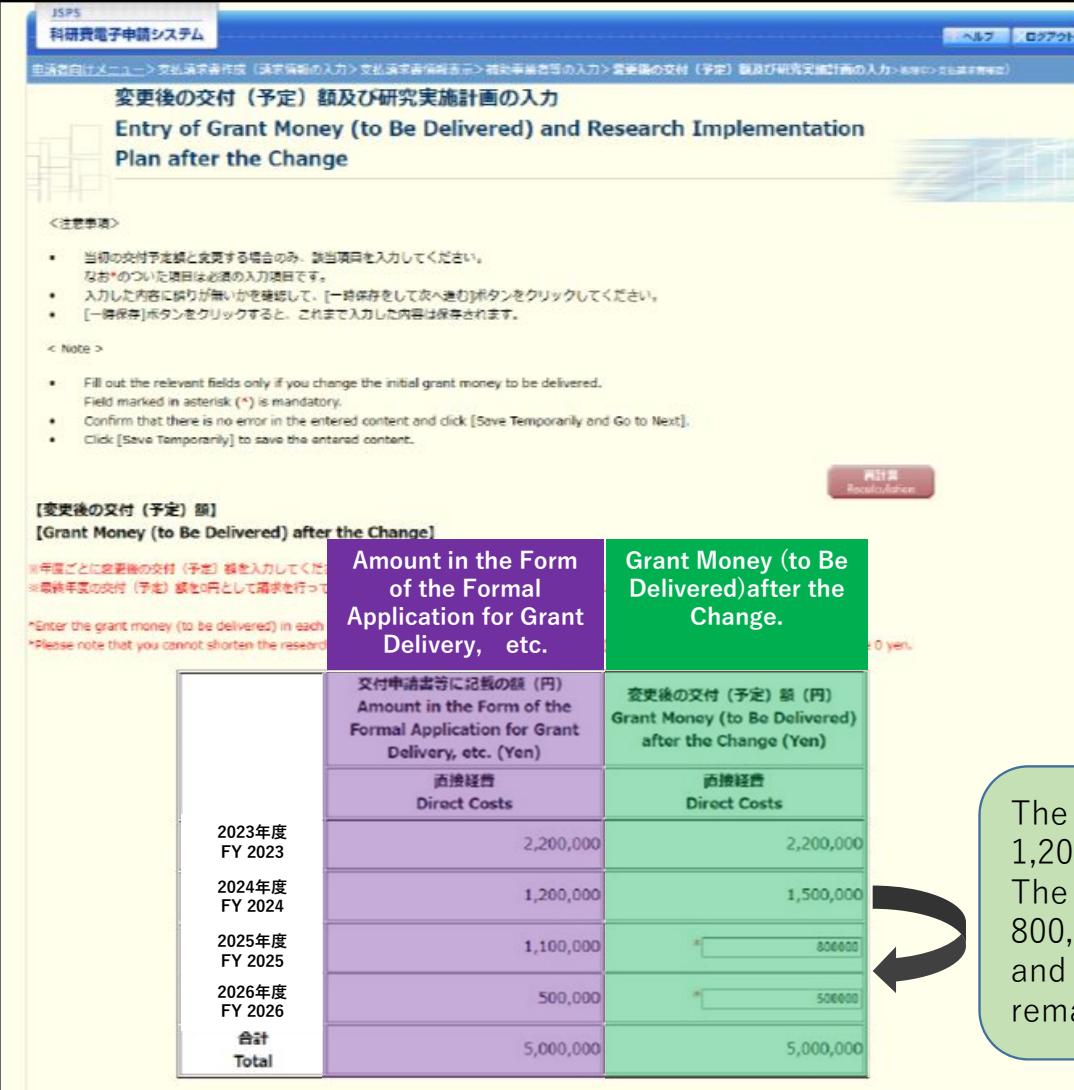

The amount allocated for FY2024 has been changed from 1,200,000 yen to 1,500,000 yen (moved forward), The FY2025 allocation was reduced from 1,100,000 yen to 800,000 yen,

and adjusted so that the total amount for the entire period remains the same.

### (26) **(Only those who are applicable )** If you wish to advance your research expenses, you will need to enter the following two points.

【前倒し支払請求】 (Request for Front-loaded Payment) ※「喇叭し支払環地の必要性、削削しを求める尚曇!及び「後年度の交付予定線を減額しても研究員的を達成できる理由」を入力してください。 "Necessity of Request for Front-loaded Payment and Background for the Request" and "Reason Why You Can Achieve the Purpose of the Research Even If the Grant. Money to Be Delivered for Subsequent Year(s) Is Reduced." 最大380文字、改行は2回まで入力可。(ただし、一時保存の際は800文字まで入力できま **Necessity of requesting** t.) payment in advance in FY2025; You can enter up to 380 characters, with up to five line feeds. You can 前倒し支払請求の必要性、 temporarily save up to 800 characters. 前倒しを求める背景 background for requesting 000000000000 Necessity of Request payment in advance. for Front-loaded Payment and Background for the Request 入力文字数: 12文字 最大380文字、改行は2回まで入力可、 (ただし、一時保存の際は800文字まで入力できま 後年度の交付予定額を減額 しても研究目的を達成でき **Reasons why the research** You can enter up to 380 characters, with up to five line feeds. You can る理由 temporarily save up to 800 characters. objectives can be achieved even Reason Why You Can 0000000000000 with a reduction in the amount of Achieve the Purpose of the Research Even If the planned grant for FY2026 and the Grant Money to Be beyond. **Delivered** for Subsequent Year(s) Is Reduced 入力文字数: 12文字

一時保存

# **(27) Conly those who are applicable Enter the "Research Implementation Plan for the Current and Subsequent Years.**

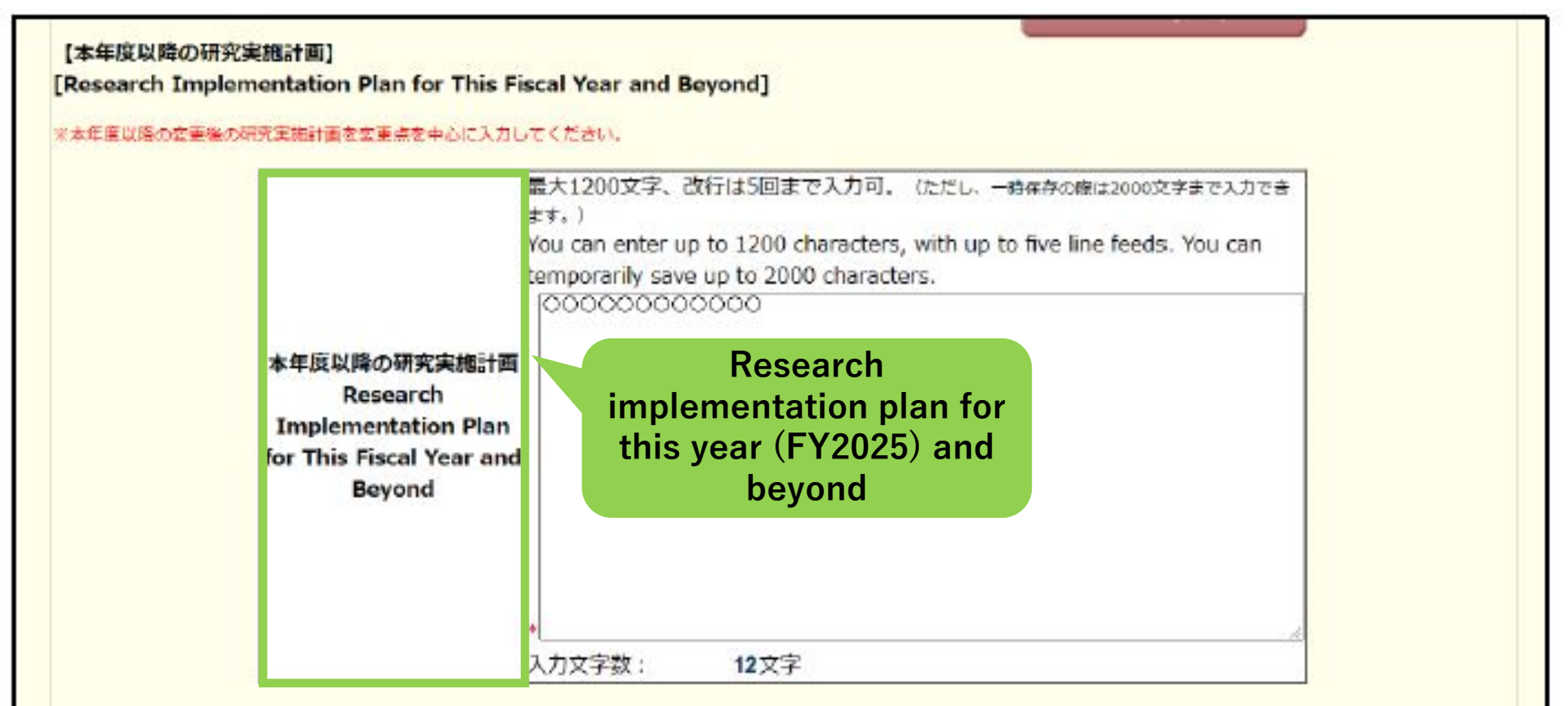

Please enter a description of "how the research plan will be modified."

### (28) **Only those who are applicable** If you "plan to purchase goods valued at 500,000 yen or more," enter that information.

#### 【新たに購入する予定の主要な物品の内訳】

[Breakdown of Main Goods to Be Newly Purchased]

※新たに購入することとなった。1品又は1組若しくは1式の価格が50万円以上の主要な物品を入力してください。 ※共用設備を購入する場合は、当該補助事業で負担する額が50万円未満であっても、 価格が50万円以上の場合には、当該設備について入力すること。この際、数量・単価の間には購入する設 像の数量・単価を入力し、 共用設備購入の負担額の機には、「共用設備」のチェックボックスにチェックの上、当該福助事業で負担する額を入力すること。

\*Enter main goods worth 500,000 yen or more per unit, or set or suite that will be newly purchased.

\*If you purchase a joint-use facility worth 500,000 yen or more, please enter the facility even if the amount allocated to cover the purchase under the funded project is less than 500,000 yen. In this case, enter the quantity and unit price of the joint-use facility for purchase in the columns of "Quantity" and "Unit Price," and check off "Joint-use Facility" and enter the amount to be covered under the funded project in the column of "Share of Cost for Purchase of Joint-use Facility."

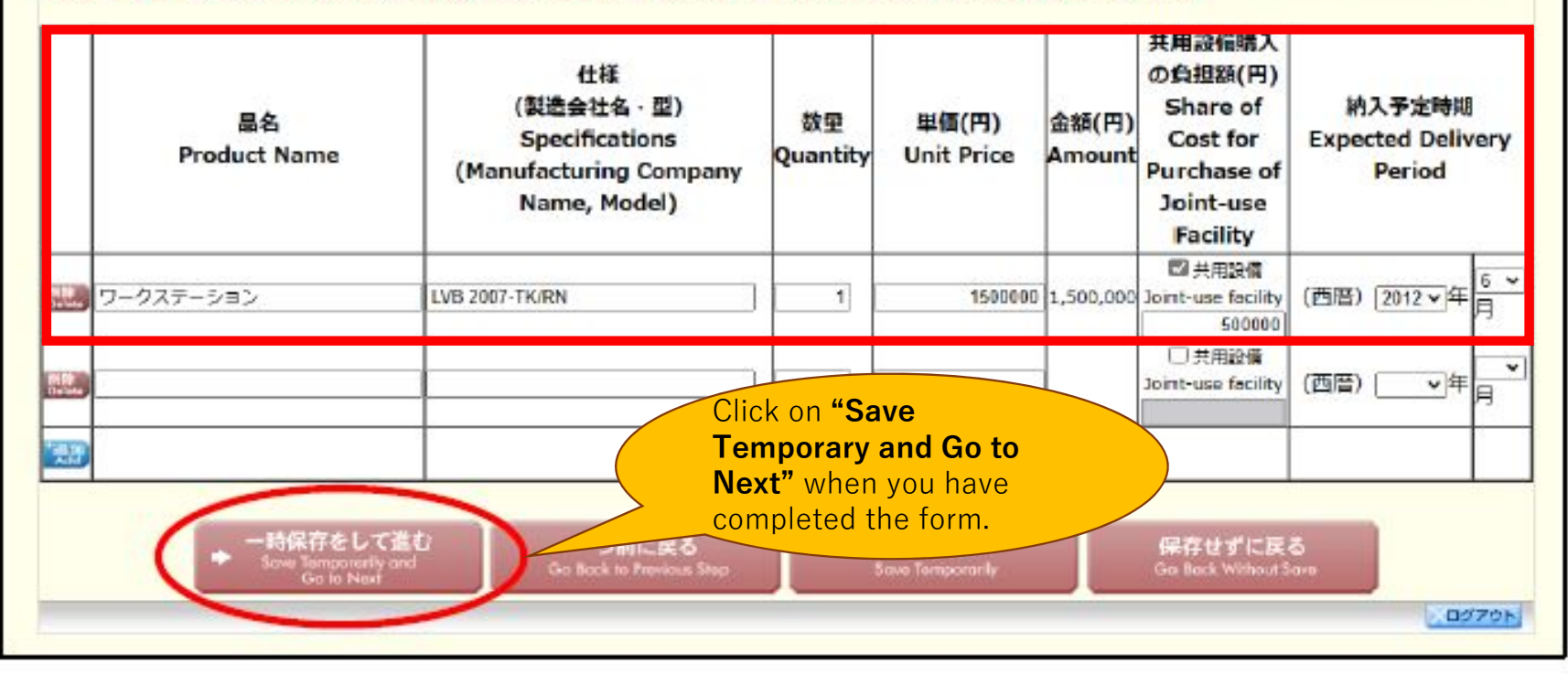

#### (29) The information you have entered so far will be converted into a PDF file.

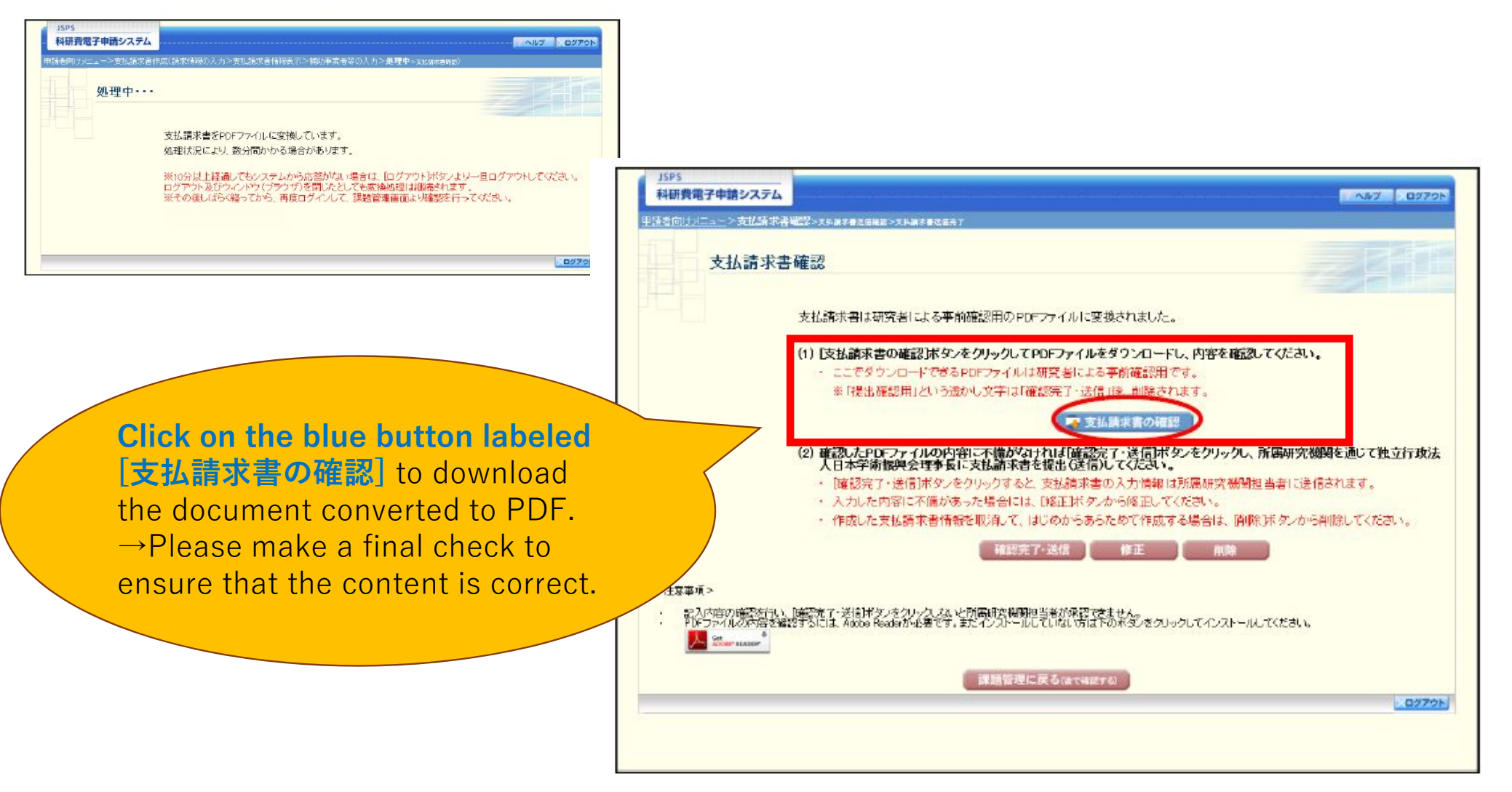

③Click [確認完了・送信] to send the document to the Educational Planning and Research Promotion Division.

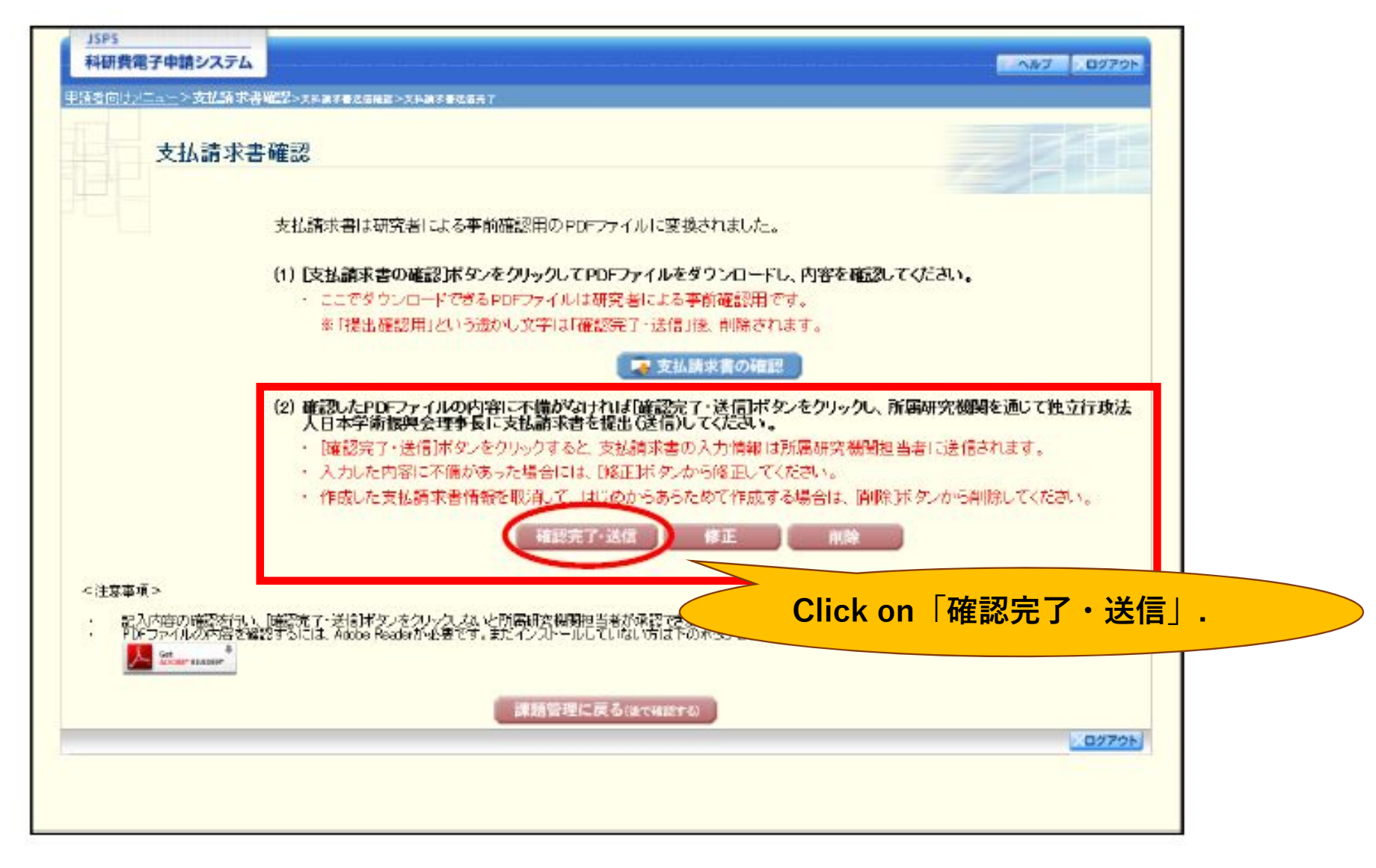

### (31) Click **"OK"** when the following screen appears.

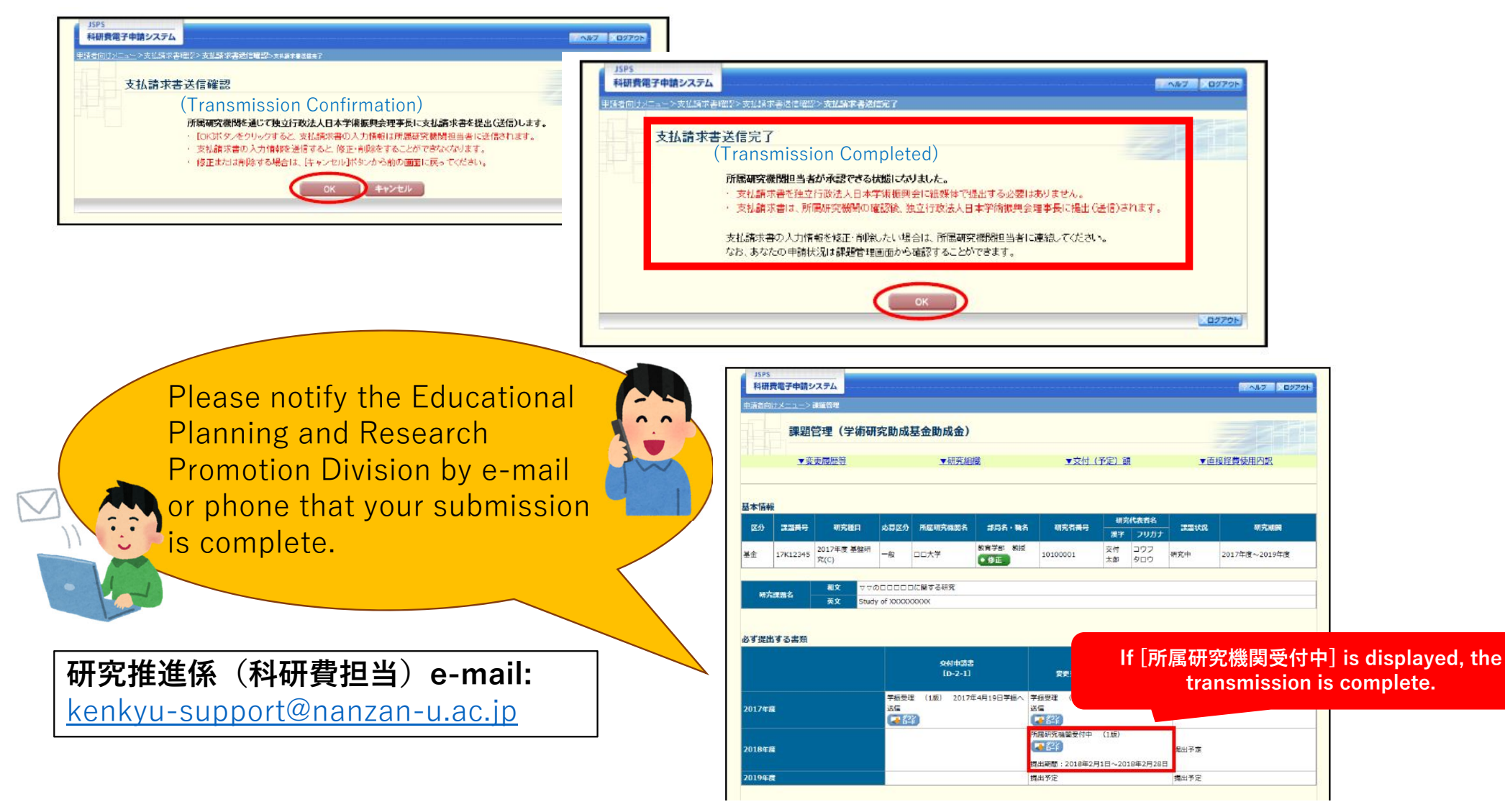

③ The Educational Planning and Research Promotion Division will confirm the contents. If there are any corrections that need to be made, we will contact you after returning the documents.

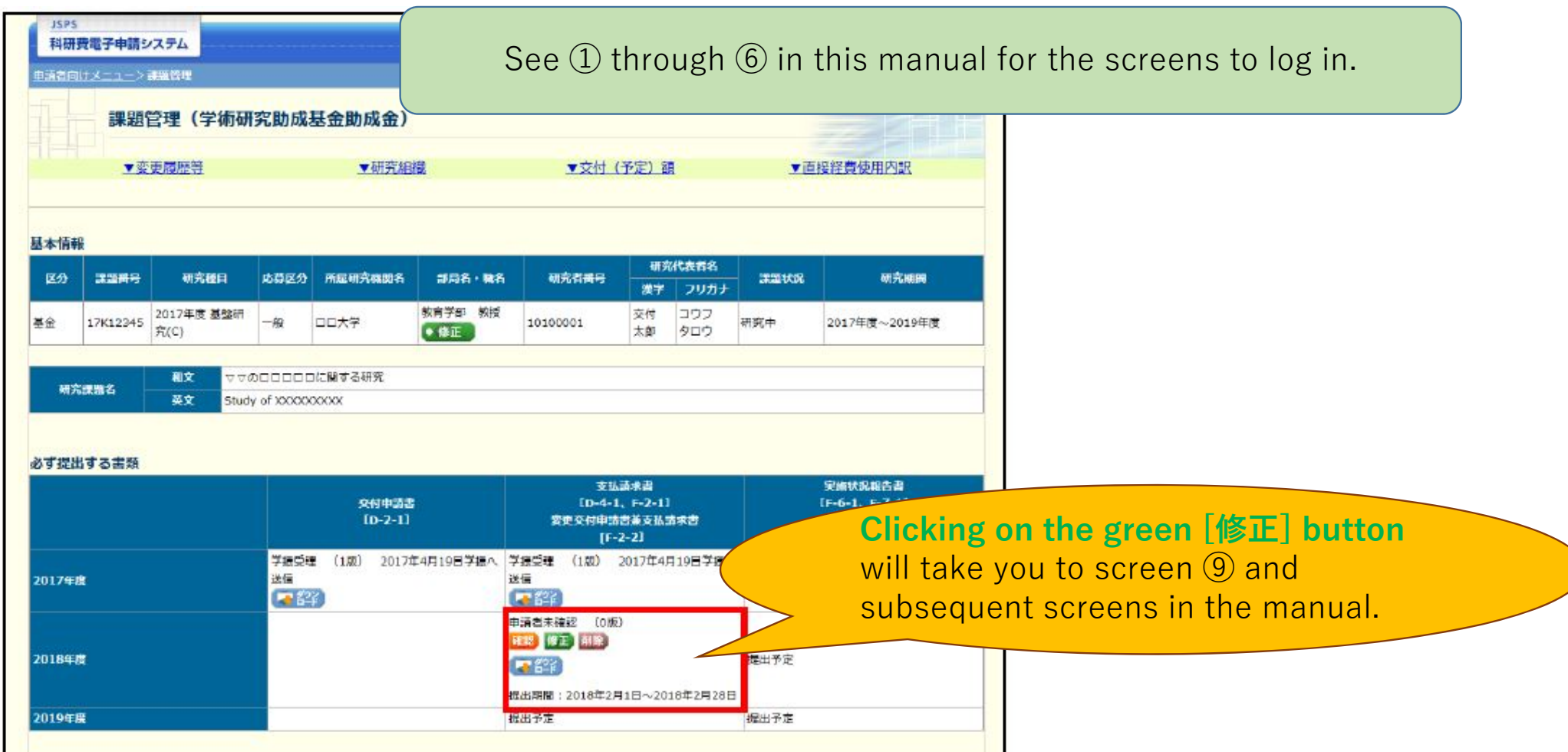

③ If you have a distributor, the Educational Planning and Research Promotion Division will ask you to prepare a document called 「科研費分担金配分額使用内訳書」.

Prepare this with reference to the "FY2025 Claimed Allocation" amount entered in 「支払請求書」.

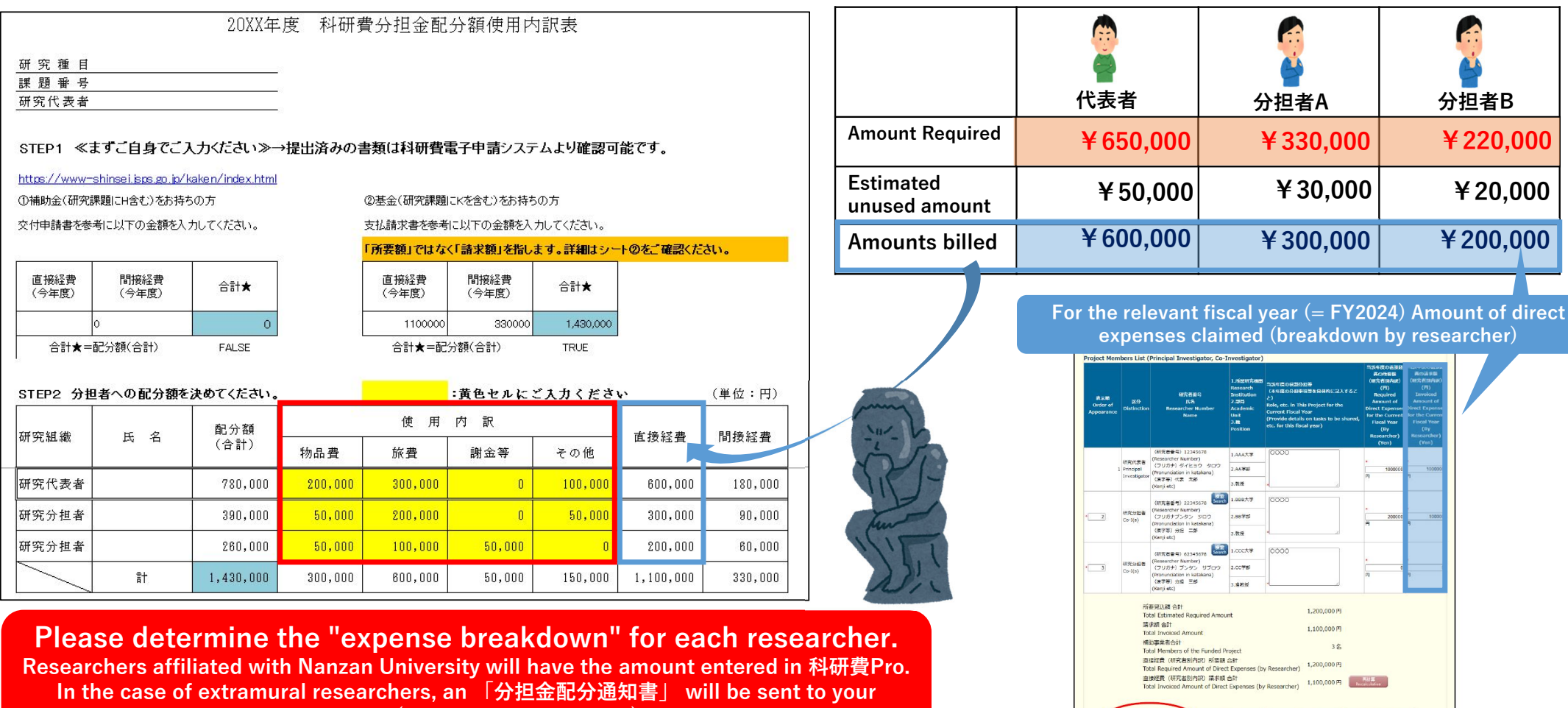

institution (to be sent around June).

④ 「支払請求書」 must be made **around February of each academic year** until the assignment is completed.

Please be sure to check back in the future for further announcements from the Educational Planning and Research Promotion Division.

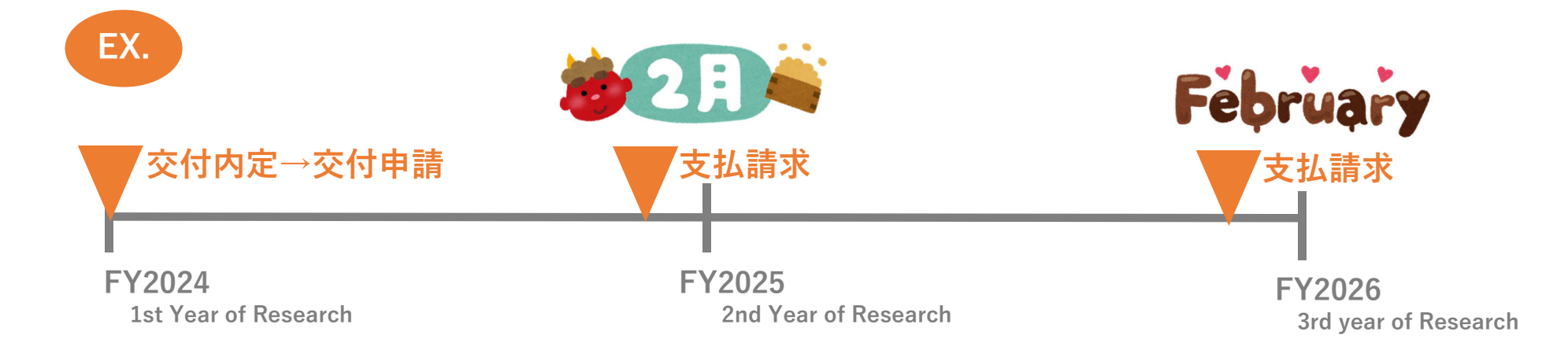

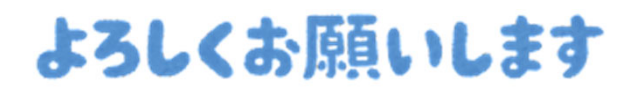

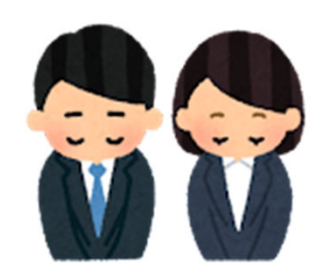